### TravelWayne Combined 101 & 201 Hands On Session for Athletics

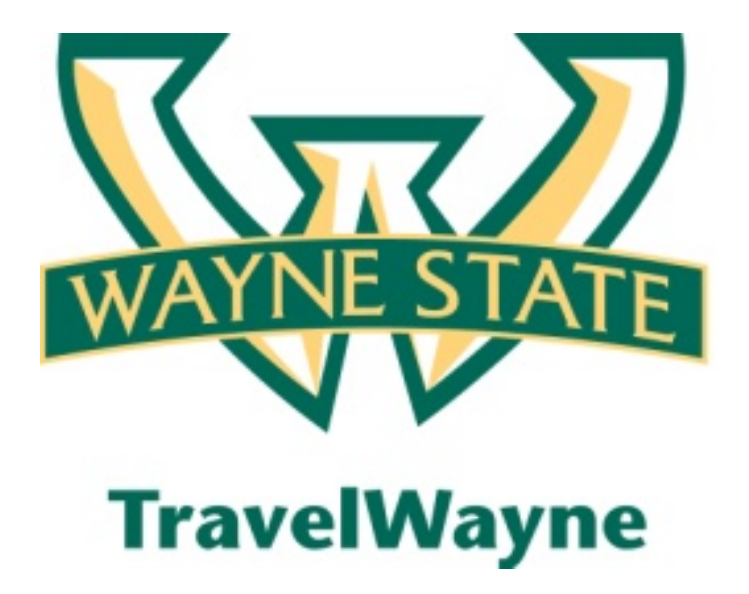

September 19, 2012

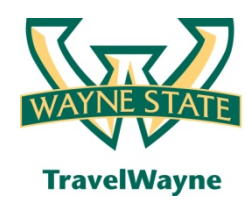

- TravelWayne (Concur) automates the travel request, reservation booking, expense report and approval process for Wayne State employee travel
- This solution also introduces several improvements in the overall process:
  - New streamlined travel policy issued April 1, 2012
  - New travel agency Conlin Travel
  - New travel card JPMorgan Chase MasterCard (Chase MasterCard)
  - Direct deposit for expense reimbursement
  - New monthly mileage form

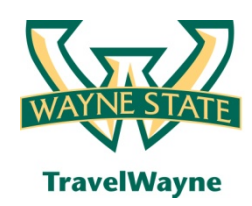

- Process overview how does it work
- What are the roles in TravelWayne (Concur)
- What should be processed in this system
- New Travel Policy
- Functions and features of the system
- Profile updates required
- Creating a travel request for:
  - a. Yourself
  - b. Cost segment estimates
- Submitting travel request for approval:
  - a. For yourself
  - b. Add a step before the listed approver
  - c. Notification of approval

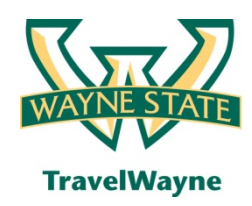

### Today's agenda to include (cont.)

- Booking a trip for yourself
- Creating an expense report for:
  - a. For yourself
  - b. Detailed expense line entry
  - c. Itemizing the Hotel Folio
  - d. Allocating Expenses
  - e. E-Receipts and attaching other receipts
  - f. Submitting for approval
  - g. Approve and forward process
  - h. Notification of approval
- Reviewing and approving expense reports

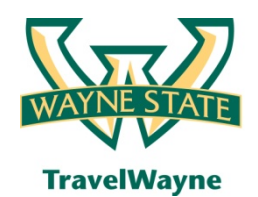

### Concur roles

• Traveler

- All active employees with active positions
- All employees with the exception of the following employee classes:
  - CB COBRA Self-Pay
  - CH Hourly Workers' Compensation
  - CO Workers' Compensation/Salaried
  - ER Early Retirees
  - SU Substitute Teacher
  - TR Public School Teacher
  - XB Retirees
  - XD Long Term Disability
  - XH Housing Employer Benefits Cost
  - XO Non Paid but Benefited
  - XU Conversion Generated E-Class
  - XX Terminated

- Approvers
  - Travel Requests should be approved by the traveler's supervisor
  - Expense Reports are approved by the BAO
- Delegate(s)
  - Able to create a travel request and expense report for the traveler
  - An individual can be added as a delegate with a start and end date to accommodate vacations
  - The primary delegate can be added to the user profile spreadsheet
- Assistant
  - Able to book a trip for the traveler
  - The assistant(s) must be entered on the user profile page and cannot be added via the user profile spreadsheet

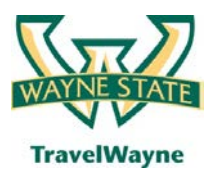

#### travel smarter with

TravelWayne powered by Concur, Conlin Travel and Chase MasterCard

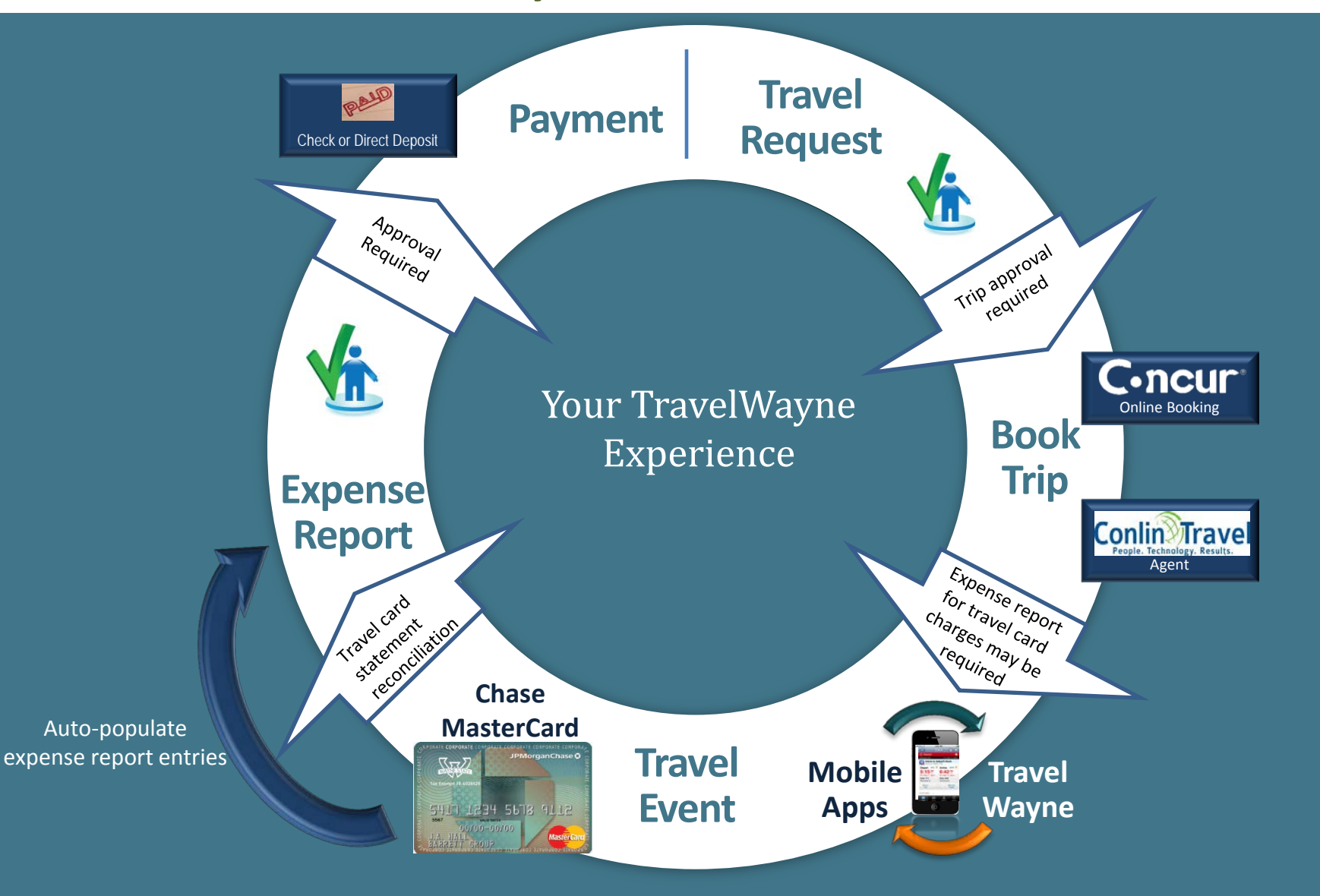

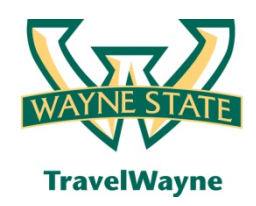

### Phase 1: What's now / what's next

### What's now

- All employee travel
  - Including Athlete's individual travel activities
- Students that act as employees and that are not part of group travels
- Monthly mileage will be processed in TravelWayne

### What's next

- In progress travels
  - Travel started with AAA and the TAER form prior to your Go Live date will be finalized with the TAER process
- Department travel cards
- Group/Team travel
- Guest & Student travel
- These expenses are being targeted for spring 2013

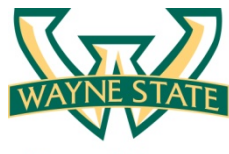

### Travel policy & new websites

**TravelWayne** 

| 🏉 Travel Policy for: Wayne State University - Windows Internet Explorer                                                                                                    |   |
|----------------------------------------------------------------------------------------------------|---|
| C https://concursolutions.com/twPopup/travel_rules_popup.asp                                                                                                    | 2 |
| Travel Policy for: Wayne State University                                                                                                    | ~ |
| Close                                                                                                    |   |
| Travel Policy Group: Default Travel Class (Wayne State University)                                                                                                    |   |
| <ul> <li>Flight</li> <li>The Least Cost Logical Airfare is the least cost fare that is: cheapest on plane only, any carrier, fewest stops, within company default time window, using airports preferred by the user</li> <li>Air Fare is greater than the least cost logical airfare plus 150 dollars - Log For Reports</li> </ul>                                                                                                    |   |
| <ul> <li>Flight - Class of Service</li> <li>Cabin classes allowed: First class, Business class when Flight distance is greater than 1 M - Log For Reports</li> <li>Cabin classes allowed: First class, Business class when Marketing airline is in Amtrak - Log For Reports</li> </ul>                                                                                                    |   |
| <ul> <li>Car size exceeds company preferred size of Intermediate Car - Log For Reports</li> <li>Car vendor is not preferred - Log For Reports</li> </ul>                                                                                                    |   |
| <ul> <li>Hotel</li> <li>Rate description contains any of text 'non-refundable,nonrefundable,advance purchase,deposit' - Show, but Do Not Allow</li> <li>Hotel Rate is greater than the lowest rate at the hotel plus 25 dollars - Log For Reports</li> <li>Hotel Rate is greater than the location rate or \$200 - Log For Reports</li> </ul>                                                                                                    |   |
| When you book a trip, Conlin Travel (Wayne State University) will generate an itinerary.<br>If any company travel policies are violated, we forward that information to the person responsible for approving your travel; otherwise the trip will<br>be automatically approved.                                                                                                    |   |
| Close                                                                                                    | - |
| Done Sinternet   Protected Mode: On Sinternet   Protected Mode: On Sinternet   Protected Mode: On Sinternet   Sinternet   Sint |   |

• The University Travel Policy is represented in the configuration of the system – please visit Travel.Wayne.edu for the most current information on the system and link to Conlin Travel Hub

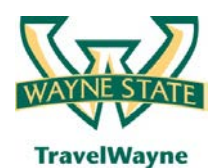

#### travel smarter with

#### TravelWayne powered by Concur, Conlin Travel and Chase MasterCard

| C•ncur*                                                                                                    |               |                                                                                                    |                                                              |                                   |             |                            |
|----------------------------------------------------------------------------------------------------|---------------|----------------------------------------------------------------------------------------------------|--------------------------------------------------------------|-----------------------------------|-------------|----------------------------|
| My Concur - Train1 Train1                                                                                                    |               |                                                                                                    | Yo                                                           | u are administering               | travel for: | Me Jearci                  |
| On your smartphone<br>book your travel<br>and manage your<br>expenses on the go!                                                                                                    | Trave         | pproval Queue                                                                                                    | Report Date No records found.                                |                                   |             | Requested Amount           |
| Air/Rail Car Hotel Taxi Rail Flight Status     Round Trip One Way Multi-Segment  Departure City                                                                                                    | *** T         | rip List 🔹 🔲 💭 🖓<br>You ha                                                                                                    | ive no upcoming trips. See trip library for c                | omplete list.                     |             |                            |
| Arrival City 🕼                                                                                                    | ₩ Ac<br>• Net | tive Work<br>w Expense Report 📳 View Reports<br>el Requests (7) Expense Reports (9)                                              | Status                                                       | Payment Status                    | Report Date | Requested Amount           |
| Return 12         depart ▼ 5:00pm ▼ ±3 ▼         3                                                                                                    |               | Test Transaction<br>Went There<br>ABCD Annual Conference                                                                         | Approved<br>Approved & In Accounting Review                  | Extracted for Payment<br>Not Paid | 05/12/2012  | USD 815.80<br>USD 1,135.98 |
| Pick-up/Drop-off car at airport                                                                                                    |               | Attending annual conference of associaton of ABC<br>Meeting on Summer Session Proj<br>Planning meeting on summer session project | Not Submitted                                                | Not Paid                          | 05/04/2012  | USD 319.00                 |
| Find a Hotel  Specify airline  Refundable only air fares                                                                                                    | 0             | Meeting on Summer Session Proj<br>Planning meeting on summer session project<br>Summit 2012 Conference<br>Banner conference      | Not Submitted Submitted & Pending Approval - Test, TApprover | Not Paid<br>Not Paid              | 05/01/2012  | USD 6.00<br>USD 2,431.76   |
| Class of service: Economy class  Class of service: Economy class  Class of service:  Class of service:  Clas |               | ABCD Annual Conference<br>Attending annual conference of associaton of ABC                                                       | Not Submitted                                                | Not Paid                          | 04/05/2012  | USD 532.00                 |
| Flights w/ no double connections: V                                                                                                    |               | CASE conference<br>Case conference for financial staff, including n<br>ABCD Annual Conference                                    | Not Submitted                                                | Not Paid<br>Not Paid              | 04/03/2012  | USD 815.84<br>USD 0.00     |
|                                                                                                    | -             | Attending annual conference of associaton of ABC<br><u>CASE conference</u><br>Case conference for financial staff, including n   | Not Submitted                                                | Not Paid                          | 03/27/2012  | USD 0.00                   |

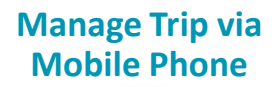

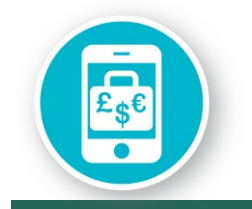

### Concur mobile apps provide

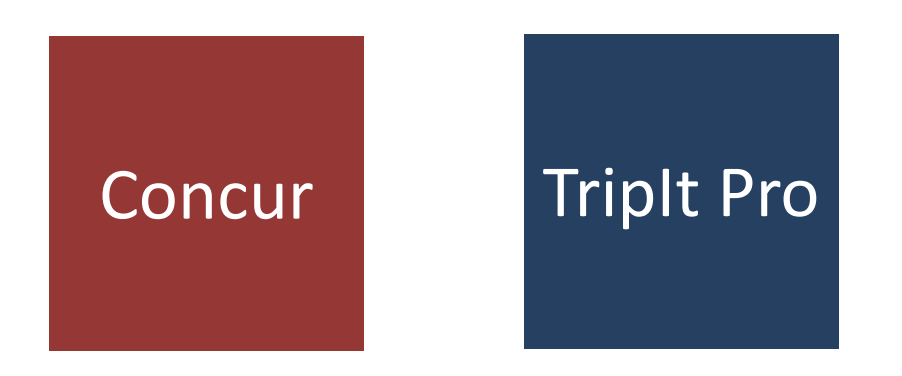

### ...broad coverage for your travel needs

#### Manage Trip via Mobile Phone

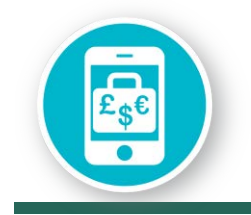

# Mobile apps provide easy access to information

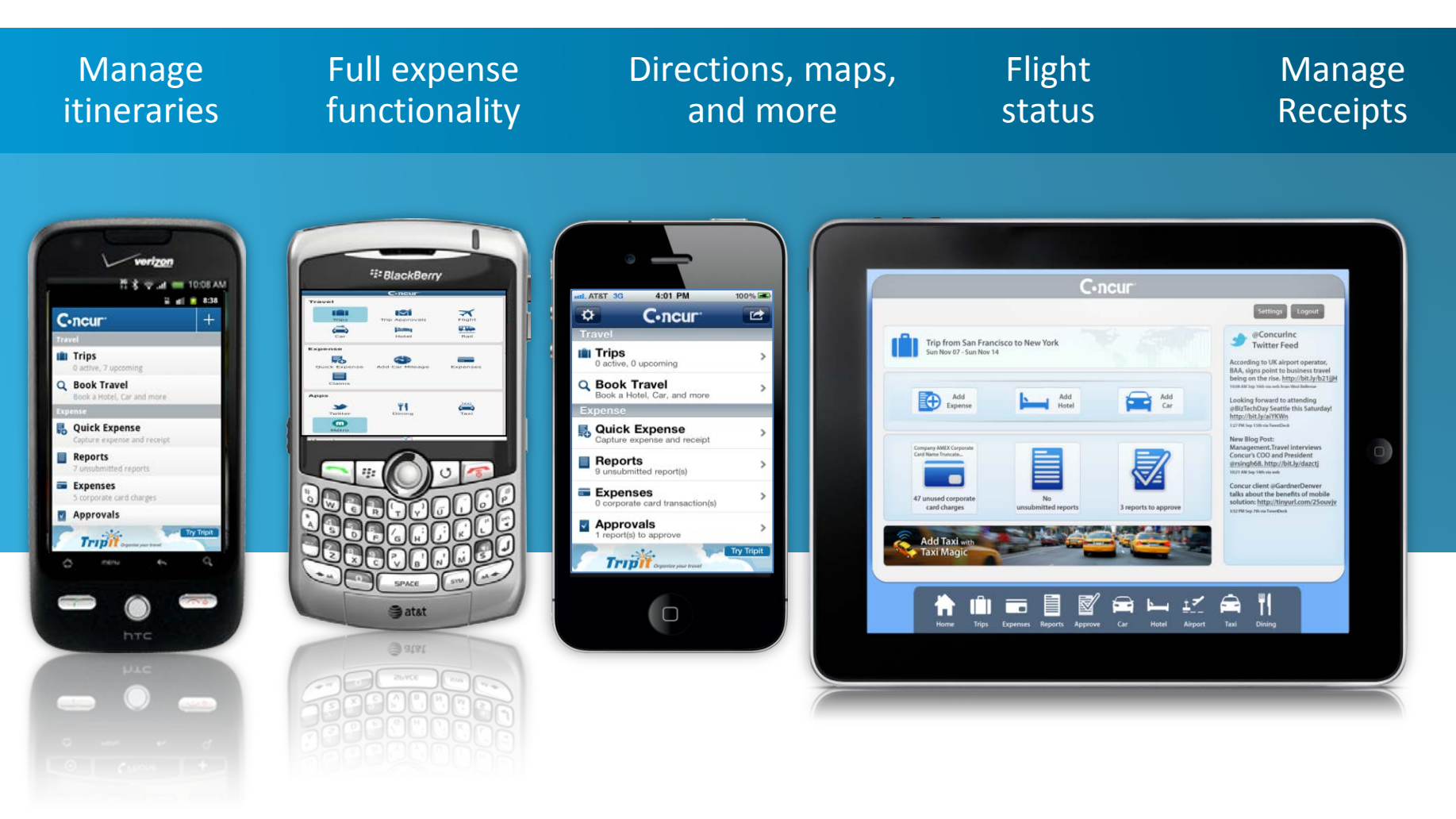

#### Manage Trip via Mobile Phone

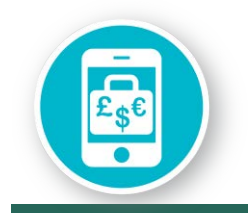

### TripIt Pro mobile app

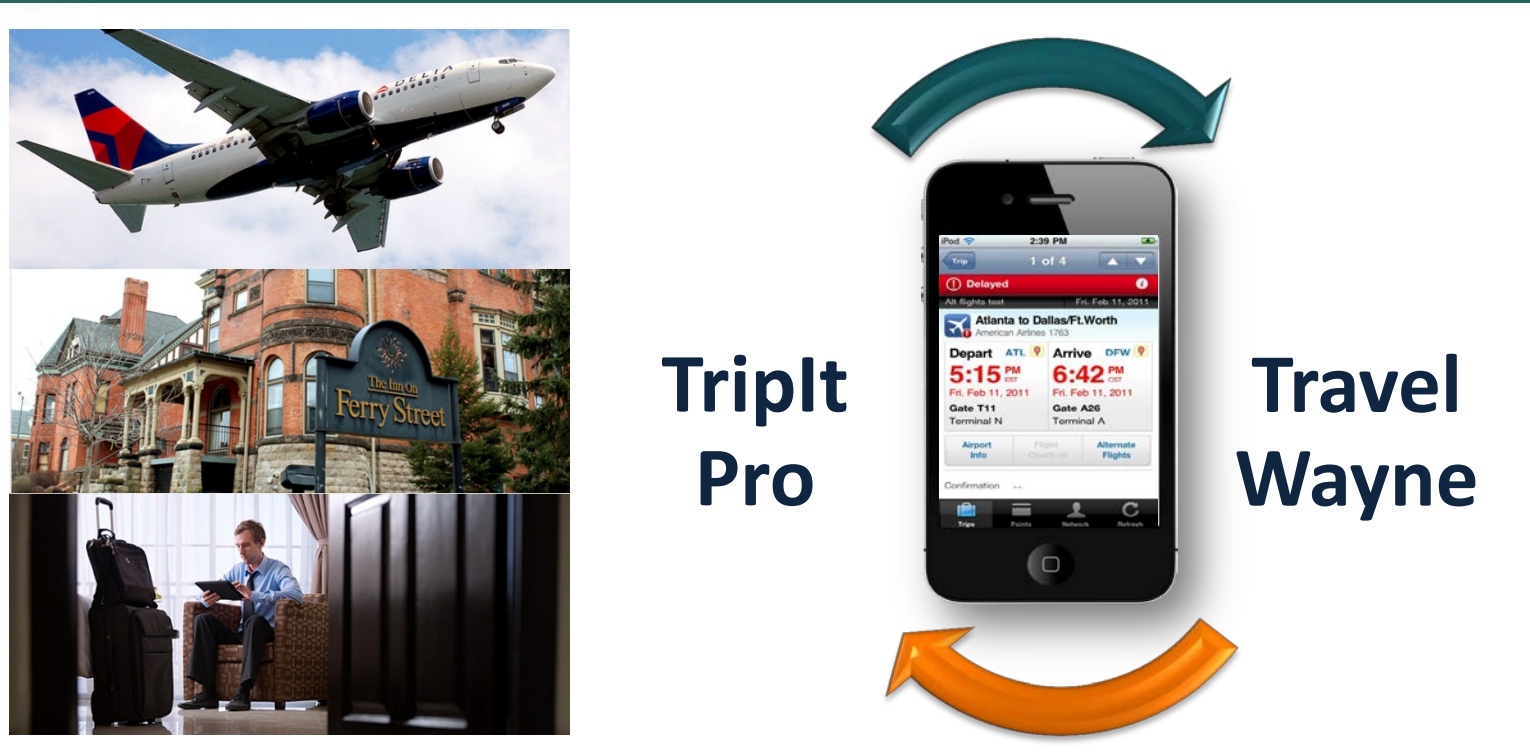

- Master itinerary
- Calendar integration
- Flight alerts
- Triplt Groups

- Points tracker
- Airfare monitoring
- Alternate flights
- Inner Circle

#### **Manage Rentals**

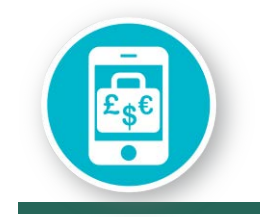

### Use the perks of National's Emerald Club card

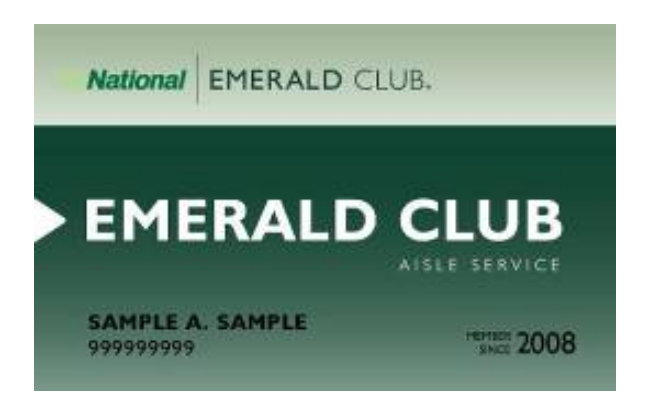

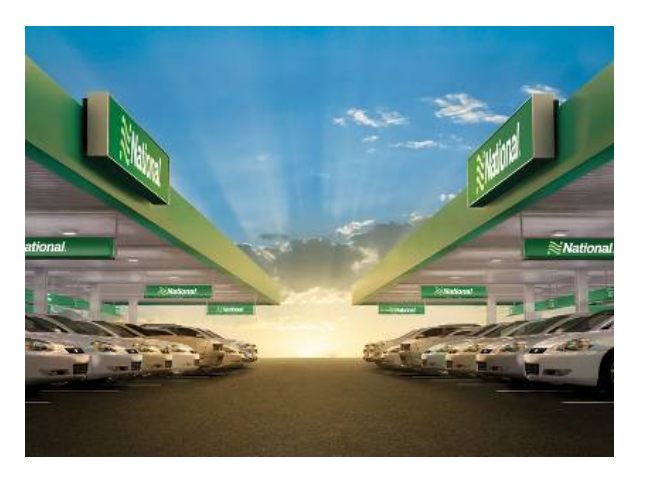

Renting from National using an Emerald Club card number is as easy as:

- 1. Pick your favorite car from their lot
- 2. Show your drivers license on the way out
- 3. You are on your way!

WSU-negotiated prices for National and Enterprise rentals are available via the online booking tool or Conlin Travel agent

### Manage Charges with WSU Travel Card

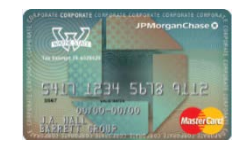

### Travel card charges auto populate!

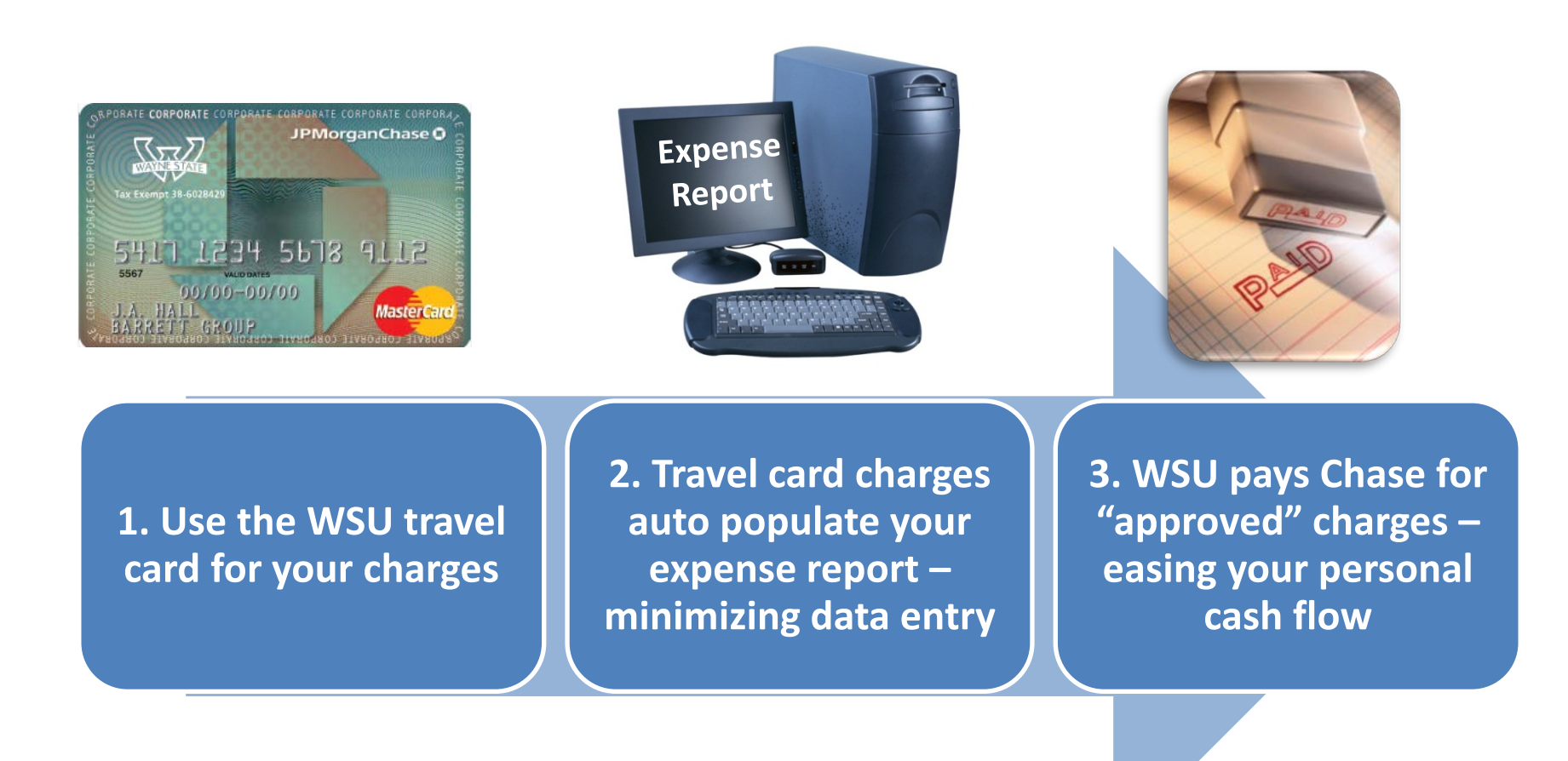

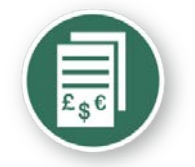

### Expense report – receipts

## Stop the receipt runaround

## email

- mobile photo
- scan and upload

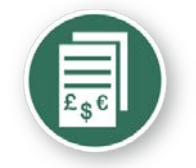

### Expense report - receipts

## Receipts on the go smartphone photo

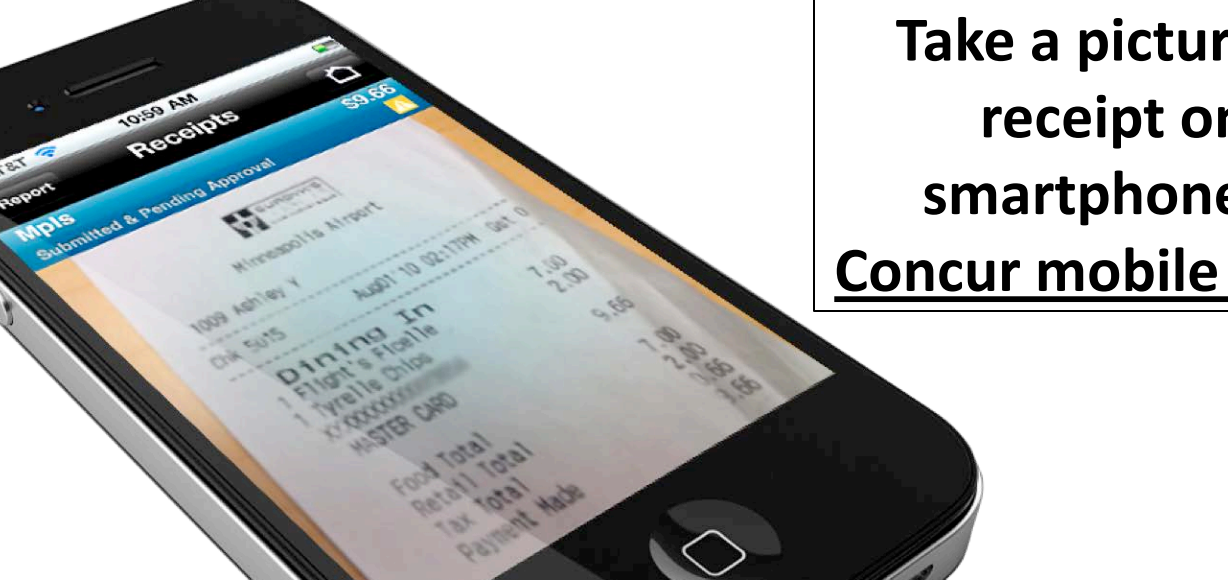

Take a picture of your receipt on your smartphone via the **Concur mobile application** 

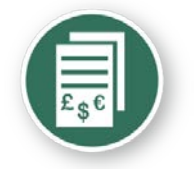

### **Expense report - receipts**

### **Or eliminate paper with**

E-receipts:

- Save time
- Improve accuracy

| eceipt                   |                                         |                         |               |             |
|--------------------------|-----------------------------------------|-------------------------|---------------|-------------|
|                          |                                         |                         | HOTELS & RESO | tt.<br>DRTS |
| Summary of Yo            | ur Stay                                 |                         |               |             |
| Hotel: DENVER            | MARRIOTT CITY CENTER<br>COLORADO, 80202 | Guest: SARAH KUBERRY    | (             |             |
| Arrival Date: (          | 14/17/2011                              | Confirmation # : 885249 | 57 SM         |             |
| Departure Da             | te: 04/21/2011                          | Eolio # : 4600108       |               |             |
| Boom Bate: \$            | 228.00                                  | Room Number: K9198      |               |             |
|                          |                                         |                         |               |             |
| Date                     | Description                             | Reference               | Charges       | Credits     |
| 04/17/2011               | GUEST ROOM<br>GST RM-CORP NEGOTIATED    | 18157889                | \$228.00      |             |
| 04/17/2011               | ROOM TAX                                | 18157890                | \$17.10       |             |
| 04/17/2011               | GENERAL EXCISE TAX                      | 18157891                | \$11.40       |             |
| 04/17/2011               | MINIBAR                                 | 18157892                | \$14.13       |             |
| 04/17/2011               | MOVIE RENTAL                            | 18157893                | \$9.95        |             |
| 04/17/2011               | VALET PARKING                           | 18157894                | \$10.00       |             |
| 04/17/2011               | RESTAURANT                              | 18157895                | \$48.80       |             |
| 04/17/2011               | TIP                                     | 18157896                | \$2.00        |             |
| 04/17/2011               | PHONE                                   | 18157897                | \$4.33        |             |
| 04/18/2011               | GUEST ROOM<br>GST RM-CORP NEGOTIATED    | 18157898                | \$228.00      |             |
|                          | DOOL TAY                                | 18157899                | \$17.10       |             |
| 04/18/2011               | ROOM TAX                                |                         |               |             |
| 04/18/2011<br>04/18/2011 | GENERAL EXCISE TAX                      | 18157900                | \$11.40       |             |

### Elect to receive e-receipts within your user profile

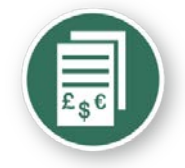

### **Expense report - receipts**

• Concur e-receipt partners (representative list)

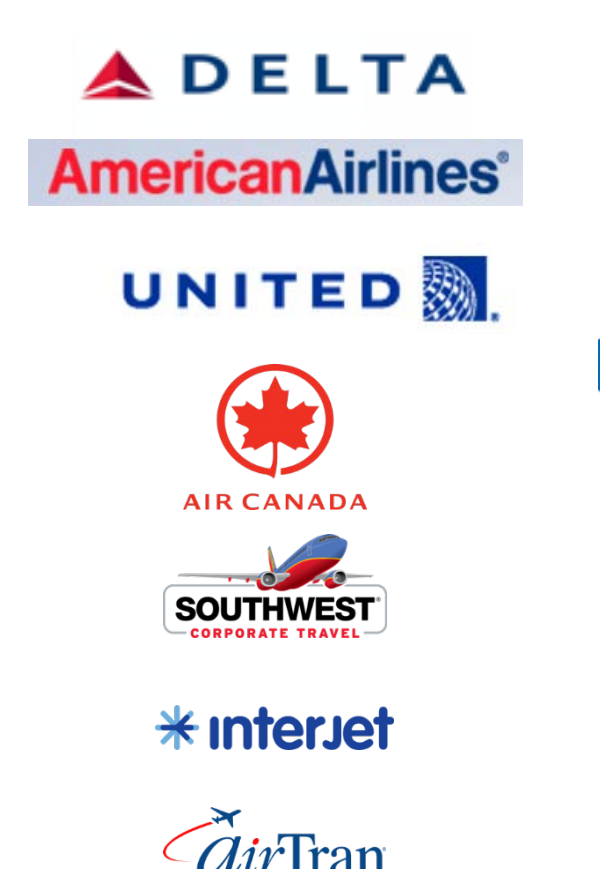

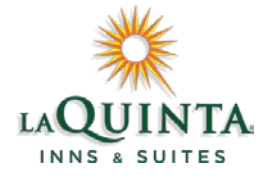

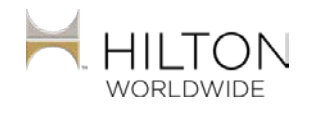

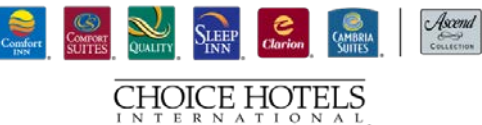

Marriott.

starwood Hotels and Resorts

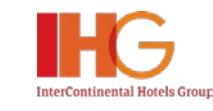

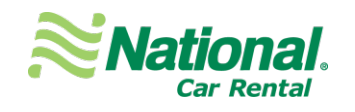

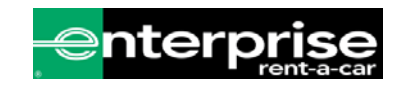

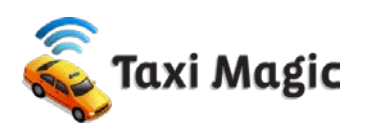

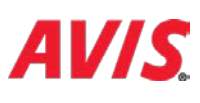

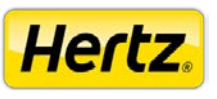

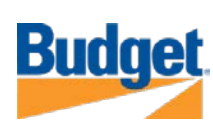

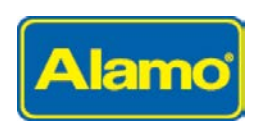

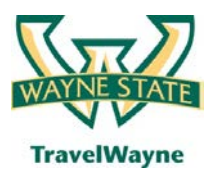

#### travel smarter with

TravelWayne powered by Concur, Conlin Travel and Chase MasterCard

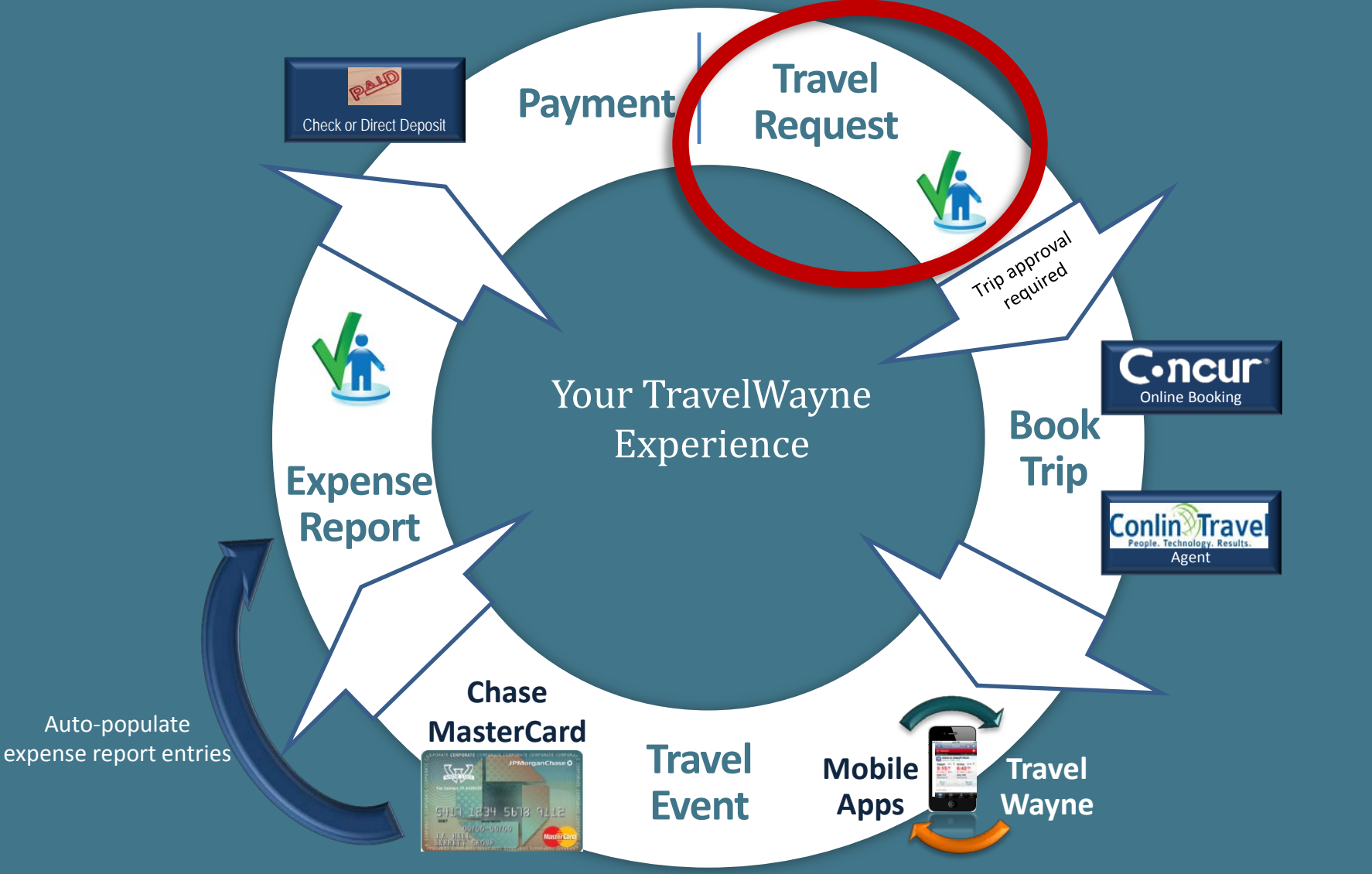

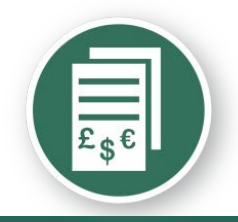

### **Travel Request - estimated expense**

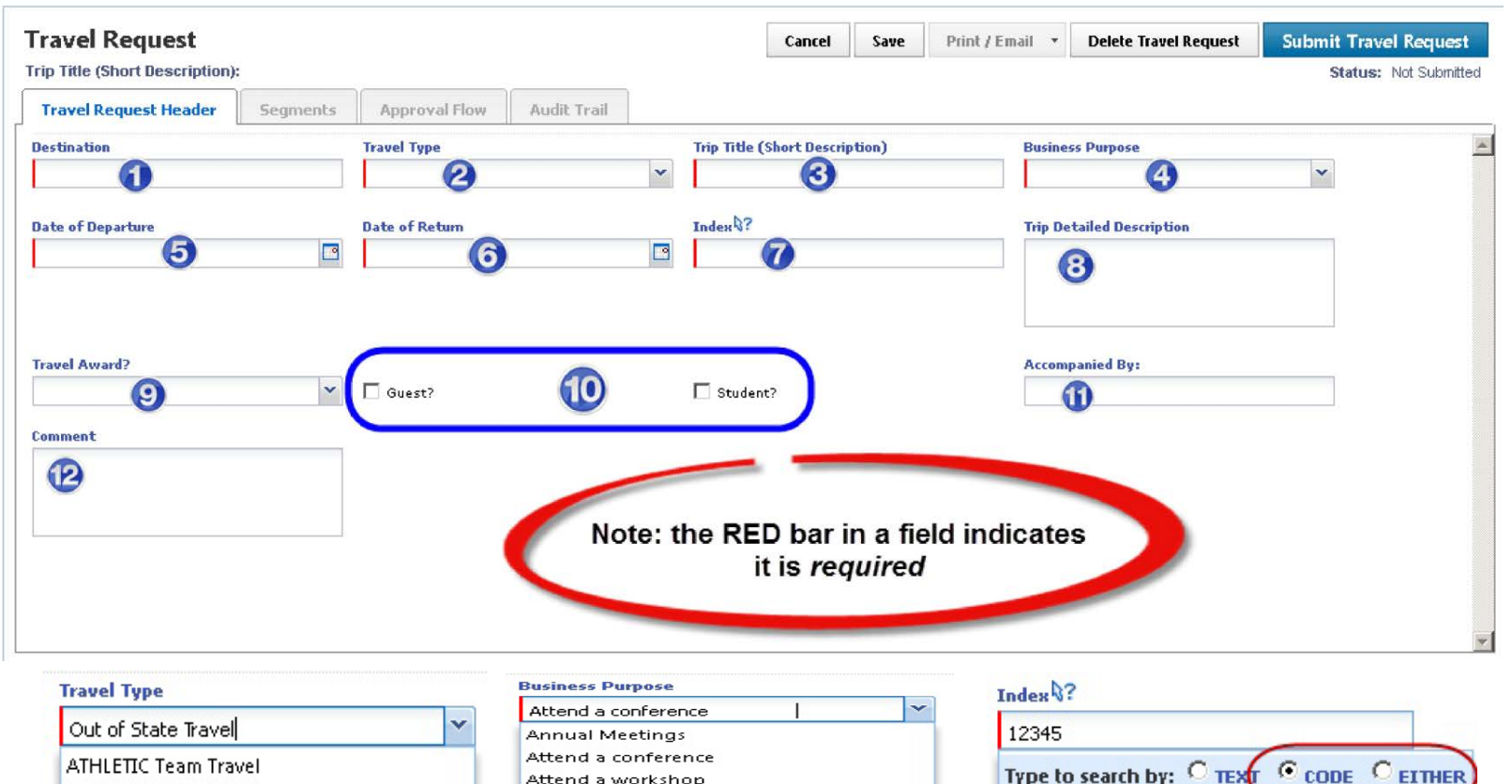

Foreign Travel

In State

Out of State Travel

| Attend a conference              | ~ |
|----------------------------------|---|
| Annual Meetings                  |   |
| Attend a conference              |   |
| Attend a workshop                |   |
| Employee Recruitment             |   |
| Field Work                       |   |
| Other                            |   |
| Planning meeting for research    |   |
| Presenter at a seminar/symposium |   |
| Student Recruitment              |   |
| Team travel                      |   |
| Training session                 |   |

| (ndex V           | f                                     |
|-------------------|---------------------------------------|
| 12345             |                                       |
| Type to<br>(Code) | o search by: C TEXT C CODE C EITHER   |
| (1234             | ) General Athletics                   |
| (1234             | ) Athletics - Strength & Conditioning |
| (1234             | ) Athletics - Marketing & Promotions  |
| (123.             | ) !Training Index                     |

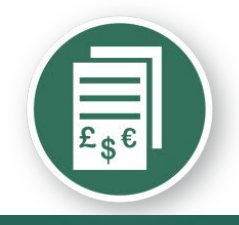

### Cost estimate segments

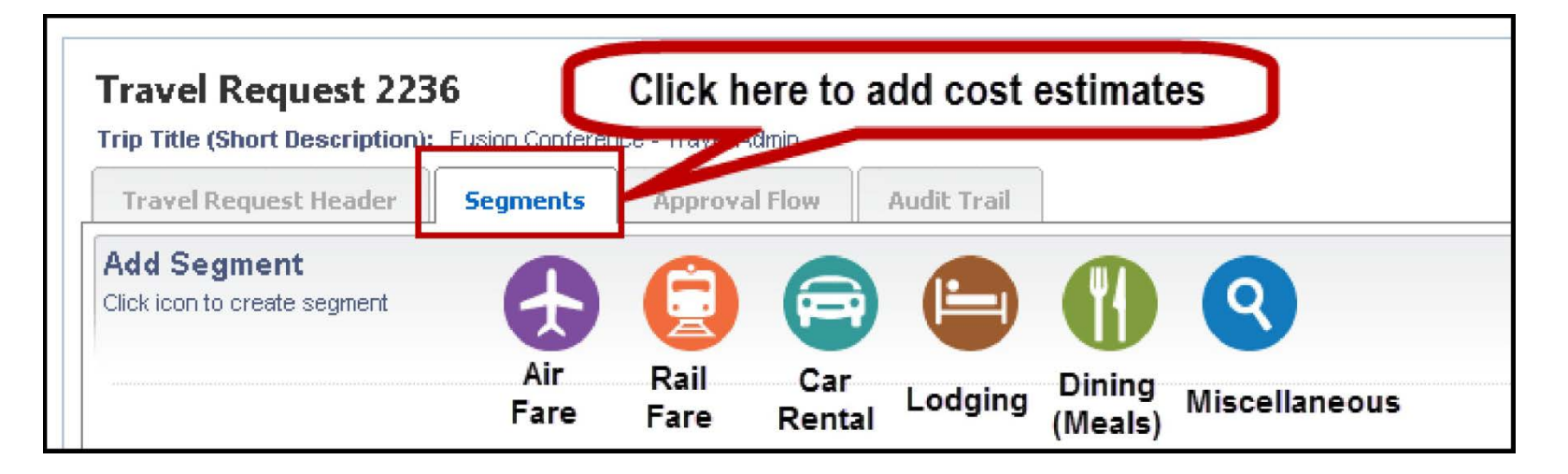

### Dining - Meals

WSU Travel Policy specifies a daily fixed meal allowance

The allowance is based on the GSA *per diem, Meals & Incidentals* (MIE) rate for the **specific travel location / destination** 

| Outbound                           | Brkfst | Lunch | Dinner |
|------------------------------------|--------|-------|--------|
| Depart before 2:00p.m.             |        | Х     | Х      |
| Depart after 2:00, before 8:00p.m. |        |       | Х      |
| Inbound                            |        |       |        |
| Arrive before 12:00 / noon         | Х      |       |        |
| Arrive between noon & 6:00p.m.     | Х      | Х     |        |
| Arrive after 6:00p.m.              | Х      | Х     | Х      |

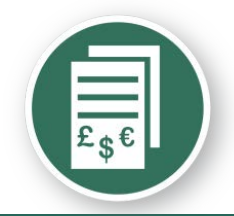

### Travel request segment - airfare

| ravel Request 33CA                                                                                                    | N Contraction of the second second seco                                                                                                    | Attachments   Print / Email  Delete Travel Request                                           | Submit Travel Request                         |
|----------------------------------------------------------------------------------------------------|----------------------------------------------------------------------------------------------------|----------------------------------------------------------------------------------------------|-----------------------------------------------|
| rip Title (Short Description): A                                                                                                    | Attend Educational Conference                                                                                                    |                                                                                              | Status: Not Submitte                          |
| Travel Request Header                                                                                                    | Segments Approval Flow Audit Trail                                                                                                    |                                                                                              |                                               |
| dd Segment<br>lick icon to create segment                                                                                                   | 😔 😳 😑 🕒 🔇                                                                                                    |                                                                                              |                                               |
| Air Ticket                                                                                                    | Round Trip One Way Amount : USD V                                                                                                    |                                                                                              | Save Cancel                                   |
| Dutbound                                                                                                    | From:                                                                                                    |                                                                                              |                                               |
|                                                                                                    | To:<br>Date: I Depart at V                                                                                                    |                                                                                              |                                               |
|                                                                                                    | Comment:                                                                                                    | <b>*</b>                                                                                     |                                               |
|                                                                                                    |                                                                                                    | *                                                                                            |                                               |
| -                                                                                                    |                                                                                                    |                                                                                              |                                               |
| eturn                                                                                                    | Date: Depart at 💌                                                                                                    |                                                                                              |                                               |
| eturn ravel Request 33CA                                                                                                    | Date: Depart at V                                                                                                    | Attachments • Print / Email • Delete Travel Request                                          | Submit Travel Request                         |
| eturn<br>ravel Request 33CA                                                                                                    | Date: Depart at V V                                                                                                    | Attachments • Print / Email • Delete Travel Request                                          | Submit Travel Request<br>Status: Not Submitte |
| eturn ravel Request 33CA ip Title (Short Description): A Travel Request Header                                                              | Date: Depart at V V<br>A<br>Attend Educational Conference<br>Segments Approval Flow Audit Trail                                                                                                    | Attachments • Print / Email • Delete Travel Request                                          | Submit Travel Request<br>Status: Not Submitte |
| eturn<br>ravel Request 33CA<br>ip Title (Short Description): A<br>Travel Request Header<br>dd Segment<br>ick icon to create segment         | Date:     Image: Content of the second second | Attachments                                                                                  | Submit Travel Request<br>Status: Not Submitte |
| eturn  ravel Request 33CA p Title (Short Description): /  fravel Request Header  dd Segment ck icon to create segment  Air Ticket           | Date:       Image: Comparison of the second second se              | Attachments • Print / Email • Delete Travel Request                                          | Submit Travel Request<br>Status: Not Submitte |
| eturn  ravel Request 33CA p Title (Short Description): / Travel Request Header  dd Segment ck icon to create segment  Air Ticket  Dutbound  | Date: <ul> <li>Depart at v</li> <li>V</li> </ul> Attend Educational Conference         Segments       Approval Flow       Audit Trail         Image: Conference       Image: Conference       Image: Conference         Segments       Approval Flow       Audit Trail         Image: Conference       Image: Conference       Image: Conference         Image: Conference       Image: Conference       Image: Conference         Image: Conference       Image: Conference       Image: Conference         Image: Conference       Image: Conference       Image: Conference         Image: Conference       Image: Conference       Image: Conference         Image: Conference       Image: Conference       Image: Conference         Image: Conference       Image: Conference       Image: Conference         Image: Conference       Image: Conference       Image: Conference         Image: Conference       Image: Conference       Image: Conference         Image: Conference       Image: Conference       Image: Conference         Image: Conference       Image: Conference       Image: Conference         Image: Conference       Image: Conference       Image: Conference         Image: Conference       Image: Conference       Image: Co                                                                                                    | Attachments • Print / Email • Delete Travel Request                                          | Submit Travel Request<br>Status: Not Submite  |
| eturn  avel Request 33CA p Title (Short Description): /  fravel Request Header  dd Segment ck icon to create segment  Air Ticket  Putbound  | Date:       Image: Compart at mark         Attend Educational Conference         Segments       Approval Flow         Audit Trail         Image: Compart at mark         Image: Compart at mark <tr< td=""><td>Attachments • Print / Email • Delete Travel Request</td><td>Submit Travel Request<br/>Status: Not Submitte</td></tr<>                                                                                                    | Attachments • Print / Email • Delete Travel Request                                          | Submit Travel Request<br>Status: Not Submitte |
| Return ravel Request 33CA ip Title (Short Description): / Travel Request Header idd Segment lick icon to create segment Air Ticket Dutbound | Date:       Image: Constraint of the second second se              | Attachments   Print / Email  Delete Travel Request  ch and select a location from the list.) | Submit Travel Request<br>Status: Not Submitte |

 Please be sure to review the selections available – begin typing the locations or 3 – digit short name for the airport if known

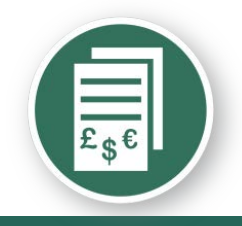

### Travel request segment - hotel

| Travel Request 33CA                      |                                              | Attachments   Print / Email  Delete Travel Request | t Submit Travel Request                   |
|------------------------------------------|----------------------------------------------|----------------------------------------------------|-------------------------------------------|
| Trip Title (Short Description): Atte     | nd Educational Conference                    |                                                    | Status: Not Submitted<br>Amount: \$425.00 |
| Add Segment Click icon to create segment | Amount: 600.00 USD v                         |                                                    | Save Cancel                               |
| Check-In                                 | City: Las Vegas, Nevada Date: 05/24/2012 At: |                                                    |                                           |
| Check-Out                                | Date: 05/27/2012 3 At: 🗸                     |                                                    |                                           |

- As with other segments, provide the level of data required for your travel approver to know enough details of the trip to access for approval
- Departments may require more than just the expense segment amount
- Don't forget to hit "save" as you move to the next segment

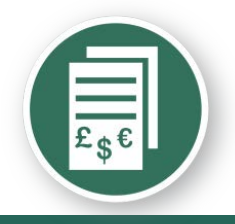

### Travel request segment - meal

| Travel Request 33C                          | A<br>Attend Educational Conference | Attachments   Print / Email   Delete Travel Request | Submit Travel Request<br>Status: Not Submitted<br>Amount: \$1,025.00 |
|---------------------------------------------|------------------------------------|-----------------------------------------------------|----------------------------------------------------------------------|
| Travel Request Header                       | Segments Approval Flow Audit Trail |                                                     |                                                                      |
| Add Segment<br>Click icon to create segment | 🚯 🟮 🖨 🚯 🍳                          |                                                     |                                                                      |
| Dining                                      | Amount : 200.00 USD 🗸              |                                                     | Save Cancel                                                          |
| Start                                       | Date: 05/24/2012  At:  Detail:     |                                                     |                                                                      |
| End                                         | Date: 05/27/2012 At:               |                                                     |                                                                      |
|                                             | Comment:                           | ~<br>~                                              | E                                                                    |

- Your meal estimate should follow the policy guidelines (See GSA Tables for per diems)
- Departments may require more details in the comments section if a meal will be a group event or business meal
- Don't forget to hit "save" as you move to the next segment

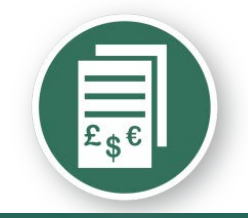

### Travel request segment - summary

PDF

E-Mail

Print

Close

| Booking Business Travel                                                                                          |   |
|----------------------------------------------------------------------------------------------------|---|
| Request ID : 22CA                                                                                                |   |
| Minimum construct basis (05/24/2012)                                                                             |   |
| Approval Status : Not Submitted                                                                                  |   |
|                                                                                                    |   |
|                                                                                                    | ] |
| List of Travel Request Exceptions                                                                                |   |
|                                                                                                    |   |
| Message                                                                                                    |   |
| You indicated you are attending a conference; return to the request header and attach the conference invitation. |   |
|                                                                                                    |   |
| You indicated you are attending a conference; return to the request header and attach the conference invitation. |   |
|                                                                                                    |   |
| You indicated you are attending a conference; return to the request header and attach the conference invitation. |   |
|                                                                                                    |   |
| You indicated you are attending a conference; return to the request header and attach the conference invitation. |   |
|                                                                                                    |   |
| Employee Name : Train1, Train1                                                                                   |   |
| Email Address : <u>travelwayne@wayne.edu</u>                                                                     |   |
| Default Manager Name : Train0, Train0                                                                            |   |
| Default Manager Email : <u>travelwavne@wavne.edu</u>                                                             |   |
| Country : UNITED STATES                                                                                          |   |
| Org Unit 2-Dept ID : Accounting                                                                                  |   |
|                                                                                                    |   |
| Sender Name : Train1, Train1                                                                                     |   |
| Email Address : <u>travelwavne@wavne.edu</u>                                                                     |   |
| Default Manager Name : Train0, Train0                                                                            |   |
| Default Manager Email : <u>travelwavne@wavne.edu</u>                                                             |   |
| Country : UNITED STATES                                                                                          |   |

• Using the Print/Email Tab – generate a summary for your review online

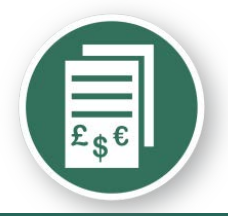

### Travel request segment - summary

|                                                              |              | Segments                      |                |          |
|--------------------------------------------------------------|--------------|-------------------------------|----------------|----------|
| Air Ticket                                                   |              |                               |                |          |
| Foreign Amount : \$425.00                                    |              |                               |                |          |
| 05/24/2012 Detroit Wayne County Arpt (US) – McCarran Intl (U | 5)           |                               |                |          |
|                                                              |              |                               |                |          |
| 05/27/2012 McCarran Intl (US) – Detroit Wayne County Arpt (U | 5)           |                               |                |          |
| Allocations : 100.00% (\$200.00) Payroll-Accounting          |              |                               |                |          |
| 100.00 % (0200.00) Tayloli Accounting                        |              |                               |                |          |
| Dining                                                       |              |                               |                |          |
| Foreign Amount : \$200.00                                    |              |                               |                |          |
| 05/24/2012 05/27/2012                                        |              |                               |                |          |
| Allocations : 100.00% (\$800.00) Rayroll Appounting          |              |                               |                |          |
| 100.00% (0000.00) Payroll-Accounting                         | •            |                               |                |          |
| Hotel Reservation                                            |              |                               |                |          |
| Foreign Amount : \$600.00                                    |              |                               |                |          |
| 05/24/2012 Las Vegas (US) 05/27/2012                         |              |                               |                |          |
| Allocations : 400.000/ (\$435.00) Devesti Accession          |              |                               |                |          |
| Tuu.uu% (\$425.00) Payroli-Accounting                        | 1            |                               |                |          |
| AirTicket                                                    |              |                               |                |          |
| Foreign Amount : \$425.00                                    |              |                               |                |          |
| 05/27/2012 McCarran Intl (US) – Detroit Wayne County Arpt (U | 5)           |                               |                |          |
|                                                              | -            |                               |                |          |
| 05/24/2012 Detroit Wayne County Arpt (US) – McCarran Inti (U | 5)           |                               |                |          |
| Allocations : 100.00% (\$425.00) Payroll-Accounting          |              |                               |                |          |
|                                                              |              |                               |                |          |
|                                                              |              |                               |                |          |
|                                                              |              | Expenses                      |                |          |
|                                                              |              |                               |                |          |
| Transaction Date                                             | Expense Type | Business purpose              | Foreign Amount | Amount   |
| 05/24/2012                                                   | Airfare      |                               | \$425.00       | \$425.00 |
|                                                              |              |                               |                |          |
| 05/24/2012                                                   | Lodging      |                               | \$600.00       | \$600.00 |
|                                                              |              |                               |                |          |
| 05/24/2012                                                   | Fixed Meals  |                               | \$200.00       | \$200.00 |
|                                                              |              |                               |                |          |
|                                                              |              | Printed on 05/21/2012 6:11 PM |                |          |

• Using the Print/Email Tab – generate a summary for your review online before submission

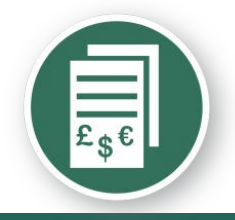

### **Travel Request – Submission**

| Travel Request     | t 33CA<br>iption): Attend Educational | I Conference  |                   |                                                          | Attachments -              | Print / Email 🔻       | Cancel Travel Request<br>Status: Submitted & Pendin<br>Amount:                                                                                                    | Recall<br>og Approva<br>\$1,225.00 |
|--------------------|---------------------------------------|---------------|-------------------|----------------------------------------------------------|----------------------------|-----------------------|----------------------------------------------------------------------------------------------------|------------------------------------|
| Travel Request Hea | der Segments                          | Approval Flow | Audit Trail       |                                                          |                            |                       |                                                                                                    |                                    |
| Travel Request L   | .evel                                 |               |                   |                                                          |                            |                       |                                                                                                    |                                    |
| Date/Time          | Updated By                            | Action        | 1                 | Description                                              |                            |                       |                                                                                                    |                                    |
| 05/21/2012 6:18 PM | Train1,Train1                         | Approv        | val Status Change | Status changed from Not Submitted to Submitt<br>Comment: | ted                        |                       |                                                                                                    |                                    |
| 05/21/2012 6:18 PM | Train1,Train1                         | Approv        | val Status Change | Status changed from Submitted to Submitted & Comment:    | ጵ Pending Approval         |                       |                                                                                                    |                                    |
| Entry Level        |                                       |               |                   |                                                          |                            |                       |                                                                                                    |                                    |
| Date/Time          | Updated By                            | Action        | I                 | Description                                              |                            |                       |                                                                                                    |                                    |
| Segment Level      |                                       |               |                   |                                                          |                            |                       |                                                                                                    |                                    |
| Date/Time          | Updated By                            | Action        | 1                 | Description                                              |                            |                       |                                                                                                    |                                    |
| 05/21/2012 6:18 PM | Train1,Train1                         | Except        | ion               | You indicated you are attending a conference;            | return to the request head | ler and attach the co | onference invitation.                                                                                                    |                                    |
| 05/31/2012 C-10 DM | Topical Topical                       | Europeti      |                   |                                                          |                            |                       | for the later of the later of t |                                    |

• Review the Travel Request Status screen for possible Exceptions (need to attach Conference agenda)

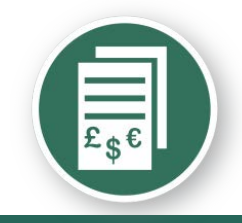

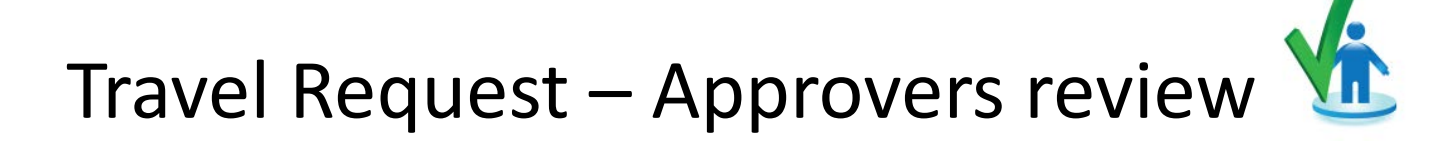

| C•ncur <sup>®</sup>                                                                                                    |                                                                        |                     |                                                                                                    |              |                              |                 |             |              | WAYN STAT      |
|----------------------------------------------------------------------------------------------------|------------------------------------------------------------------------|---------------------|----------------------------------------------------------------------------------------------------|--------------|------------------------------|-----------------|-------------|--------------|----------------|
| My Concur Request Travel Expense Profile Help                                                                                                    | Log Out                                                                |                     |                                                                                                    |              |                              |                 |             |              |                |
| My Concur - Train10 Train10                                                                                                    | and the second                                                         |                     |                                                                                                    |              | You are                      | administering ( | travel for: | Me           | - Search       |
| On your smartphone<br>book your travel<br>and manage your                                                                                                    | Active Work       Image: Second state       Image: Travel Requests (2) | Diew Travel Reque   | ests                                                                                                    |              |                              |                 |             |              |                |
| expenses on the go!                                                                                                    | Travel Request Na                                                      | me Tra              | vel Request ID                                                                                                    | Status       | Travel Request Dates         |                 | Total Expe  | ense Report? |                |
| *** Trip Search                                                                                                    | San Francisco Dono                                                     | r <u>224</u>        | ĸ                                                                                                    | Approved     | 04/23/2012<br>04/30/2012     | US              | D 850.00    | 2            |                |
| Air/Rail Car Hotel Taxi Rail Flight Status                                                                                                    | Concur Conference                                                      | 224                 | Y ,                                                                                                    | Approved     | 03/24/2012<br>03/27/2012     | US              | D 700.00    | 2            |                |
| Round Trip     One Way     Multi-Segment                                                                                                    | Approval Queue                                                         | <b>« D</b>          |                                                                                                    |              |                              |                 |             |              |                |
| Select nearby airports                                                                                                    | Travel Requests (1)                                                    | kpense Reports (0)  |                                                                                                    |              |                              |                 |             |              |                |
|                                                                                                    | Travel Reque                                                           | st Name             | Travel Request ID                                                                                                    | Employee     | Travel Request Date          | es Date         | Submitted   |              | Total          |
| Departure 12                                                                                                    | Presenter                                                              | 2                   | <u>226M</u>                                                                                                    | Train1, Trai | in1 05/05/2012<br>05/09/2012 | 05/22           | /2012       | USI          | 0 1,600.00     |
| depart                                                                                                    | Available Compa                                                        | ny Card Charges     |                                                                                                    |              |                              |                 |             | V            | iew All Charge |
| depart v 5:00pm v +3 v                                                                                                    | Card Name                                                              |                     | ard Number                                                                                                    | Ca           | rd Status                    |                 | To          | tal Unexpens | ed             |
| and the second second sec | E TEST Corp Card                                                       | [*                  | ***0089]                                                                                                    | Act          | tive                         |                 |             | USD 50       | 00             |
| Pick-up/Drop-off car at airport                                                                                                    | E TEST Corp Card                                                       | [*                  | ***0090]                                                                                                    | Act          | tive                         |                 |             | USD 321.     | 30             |
| Find a Hotel                                                                                                    | All Cards                                                              | Select Expense R    | eport Concur Conference                                                                                                    | -            | Import                       |                 |             |              |                |
| Travel Request Center - 7 ain10 Train1                                                                                                    | 10                                                                     |                     | and the second second s |              |                              | lite            |             |              | ie.            |
| Travel Requests Pending your Approval (                                                                                                    | (1)                                                                    |                     |                                                                                                    |              |                              |                 |             |              |                |
| Travel Request Name Employee Name                                                                                                    | Travel Request ID                                                      | Travel Request Date | Comment                                                                                                    |              |                              | Date Submitted  | Total       | Approve.     | Remainin       |
| Presenter Train1, Train1                                                                                                    | 226M                                                                   | 05/05/2012          |                                                                                                    |              |                              | 05/22/2012      | \$1,600.00  | \$1,600.00   | \$1,600.00     |

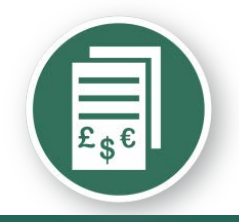

## Travel Request – Approvers review 🌿

| Travel Request           | t 226M               |                        | Attachments • Print / Email • Send Back Travel Request Approve & Forward              |
|--------------------------|----------------------|------------------------|---------------------------------------------------------------------------------------|
| Trin Title (Short Descri | intion): Presenter   |                        | Status: Submitted & Pending Approval                                                  |
|                          | promi recenter       |                        | Amount: \$1,600.00                                                                    |
| Travel Request Hea       | der Segments Approva | I Flow Audit Trail     |                                                                                       |
| Travel Request I         | Level                |                        |                                                                                       |
| Date/Time                | Updated By           | Action                 | Description                                                                           |
| 05/22/2012 8:45 AM       | Train1,Train1        | Approval Status Change | Status changed from Not Submitted to Submitted<br>Comment:                            |
| 05/22/2012 8:45 AM       | Train1,Train1        | Approval Status Change | Status changed from Submitted to Submitted & Pending Approval<br>Comment:             |
| 05/22/2012 8:46 AM       | Train1,Train1        | Travel Request Recall  | Status changed from Submitted & Pending Approval to Sent Back to Employee<br>Comment: |
| 05/22/2012 8:54 AM       | Train1,Train1        | Workflow Step Added    | Added a workflow step with approver : Train10,Train10                                 |
| 05/22/2012 8:54 AM       | Train1,Train1        | Workflow Step Removed  | Removed a user-added workflow step with approver :                                    |
| 05/22/2012 9:02 AM       | Train1,Train1        | Approval Status Change | Status changed from Not Submitted to Submitted<br>Comment:                            |
| 05/22/2012 9:02 AM       | Train1,Train1        | Approval Status Change | Status changed from Submitted to Submitted & Pending Approval<br>Comment:             |
| 05/22/2012 3:36 PM       | Train1,Train1        | Travel Request Recall  | Status changed from Submitted & Pending Approval to Sent Back to Employee<br>Comment: |

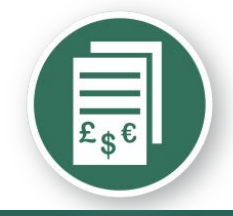

### Submit for approval – add an approver

| Ny Cancer Request Tavel Report Tavel Request Agreewing Agreewing Cancel Tavel Request Agreewing Cancel Tavel Request Agreewing Cancel Tavel Request Agreewing Cancel Tavel Request Agreewing Cancel Tavel Request Cancel Tavel Request Agreewing Cancel Tavel Request Cancel Tavel Request Request Cancel Tavel Request Request Reque | C•ncur <sup>*</sup>                                                                                                    |                                 |                                                          |                                                                                                    |
|----------------------------------------------------------------------------------------------------|----------------------------------------------------------------------------------------------------|---------------------------------|----------------------------------------------------------|----------------------------------------------------------------------------------------------------|
| Travel Request Center - Train1 trains Train1  Travel Request 226M  Trip Title (Short Description): Presenter-2012 Symposium-DEIVER  Travel Request Move Travel Request Approval Flow Addit Trail  Travel Request Travel Request Center - Train1 trains Train1  Travel Request Travel Request Approval Flow Travel Request Approval Flow Travel Request Center - Train1 trains Train1  Travel Request Travel Request Approval Flow Travel Request Approval Flow Travel Request Approval Flow Travel Request Center - Train1 trains Train1  Travel Request Travel Request Approval Flow Travel Request Approval Flow Travel Request Center - Train1 trains Train1  Travel Request Travel Request Approval Flow Travel Request Approval Flow Travel Request Approval Flow Travel Request Travel Request Approval Flow Travel Request Header Travel Request Header Trave | My Concur Request Travel Expense Profile Help Log Out                                                                                       |                                 |                                                          |                                                                                                    |
| Travel Request 226M       Save Workflow       Attachments •       Print / Email •       Cancel Travel Request       Submit Travel Request         Trip Title (Short Description):       Presenter-2012 Symposium-DENVER       Save Workflow       Attachments •       Print / Email •       Cancel Travel Request       Submit Travel Request         Manager Approval:       Travel Request       Travel Request       Manager Approval:       Travel Request       Manager Approval:         Manager Approval:       Travel Request       New Travel Request       New Travel Request       Save Workflow       Attachments •       Print / Email •       Cancel Travel Request         Vew Travel Request       New Travel Request       Approval Flow       Audit Strain       Save Workflow       Attachments •       Print / Email •       Cancel Travel Request       Submit Travel Request         Travel Request 226M       Save Workflow       Attachments •       Print / Email •       Cancel Travel Request       Submit Travel Request         Travel Request Header       Segments       Approval Flow       Audit Trail       Save Workflow       Attachments •       Print / Email •       Cancel Travel Request       Sature: \$1,800         Travel Request Header       Segments       Approval Flow       Audit Trail       Cancel Travel Request       Sature: \$1,800                                                                                                    | Travel Request Center - Train1 trains Train                                                                                                 | arcn<br>1                       | and a second difference                                  | all the second second se |
| Manager Approval:         Train0         Wy Concur       Request         Travel       Request         New Travel Request       Approve Travel Requests         Quick Search         Travel Request Center - Train1 trains         Travel Request 226M         Trip Title (Short Description): Presenter-2012 Symposium-DENVER         Travel Request Header         Segments         Approval Flow                                                                                                    | Travel Request 226M<br>Trip Title (Short Description): Presenter-2012 Symposium-DENVER<br>Travel Request Header Segments Approval Flow Auto | fit Trail                       | Save Workflow Attachments   Print / Email   Cancel Trans | vel Request Submit Travel Request<br>Status: Sent Back to Employee<br>Amount: \$1,600.00                                                                                                    |
| View Travel Requests New Travel Request Approve Travel Requests Quick Search Travel Request Center - Train1 trains Train1  Travel Request 226M Trip Title (Short Description): Presenter-2012 Symposium-DENVER Trip Title (Short Description): Presenter-2012 Symposium-DENVER Travel Request Header Segments Approval Flow Audit Trail                                                                                                    | My Concur Request Travel Expense Profile Help Log Out                                                                                       | nager Approval:<br>ain0, Train0 |                                                          |                                                                                                    |
| Save Workflow       Attachments       Print / Email       Cancel Travel Request       Submit Travel Request         Trip Title (Short Description):       Presenter-2012 Symposium-DENVER       Status:       Sent Back to Employ<br>Amount:       Status:       Sent Back to Employ<br>Amount:       Status:       Sent Back to Employ<br>                                                                                                    | View Travel Requests New Travel Request Approve Travel Requests Quick Se<br>Travel Request Center - Train1 trains Train                     | arch<br>1                       | a standiller                                             | all in                                                                                                    |
| Travel Request Header     Segments     Approval Flow     Audit Trail                                                                                                    | Travel Request 226M<br>Trip Title (Short Description): Presenter-2012 Symposium-DENVER                                                      |                                 | Save Workflow Attachments - Print / Email - Cancel Trave | el Request Submit Travel Request<br>Status: Sent Back to Employee<br>Amount: \$1,600.00                                                                                                    |
|                                                                                                    | Travel Request Header Segments Approval Flow Aud                                                                                            | it Trail                        |                                                          |                                                                                                    |
| User-Added Approver:                                                                                                    |                                                                                                    | r-Added Approver:               |                                                          |                                                                                                    |
| Manager Approval:<br>Train0, Train0                                                                                                    | Use                                                                                                    |                                 |                                                          |                                                                                                    |

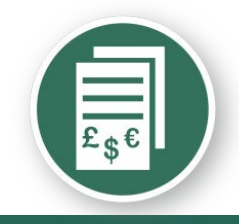

### Approver selection for "add a step"

| •ncur"                                                         |                                                                                                    |          |               |                  |                    |                    | MAINES                |
|----------------------------------------------------------------|----------------------------------------------------------------------------------------------------|----------|---------------|------------------|--------------------|--------------------|-----------------------|
| cur <b>Request</b> Travel Expense Profile Help LogOut          |                                                                                                    |          |               |                  |                    |                    |                       |
| avel Requests New Travel Request Approve Travel Requests Qr    | iick Search                                                                                                    |          |               |                  |                    |                    |                       |
| vel Request Center - Train1 trains Tr                          | ain1                                                                                                    | ditter - |               | 11111            | illife.            |                    | all'in the            |
|                                                                |                                                                                                    |          | 6             |                  |                    | 17 10              |                       |
| ravel Request 226M                                             |                                                                                                    |          | Save worknow  | Attachments +    |                    | ncei Travel Reques | Submit Travel Request |
| ip Title (Short Description): Presenter-2012 Symposium-DENVER  |                                                                                                    |          |               |                  |                    |                    | Amount: \$1,600.00    |
| Travel Request Header Segments Approval Flow                   | Audit Trail                                                                                                    |          |               |                  |                    |                    |                       |
|                                                                |                                                                                                    |          |               |                  |                    |                    |                       |
|                                                                |                                                                                                    |          |               |                  |                    |                    |                       |
|                                                                |                                                                                                    |          |               |                  |                    |                    |                       |
|                                                                | User-Added Approver:<br>Train                                                                                                    |          |               | •                |                    |                    |                       |
|                                                                | Train0, Train0 (travelwayne@wayne.edu)                                                                                                    |          | *             |                  |                    |                    |                       |
|                                                                | Employee ID: Train0<br>Org Unit 2-Dept ID: Accounts Payable                                                                                                    |          | =             |                  |                    |                    |                       |
|                                                                | Train10, Train10 (travelwayne@wayne.edu)                                                                                                    |          |               | <b>∓</b> ★ ×     |                    |                    |                       |
|                                                                | Org Unit 2-Dept ID: Addiction Research Institute                                                                                                    |          |               |                  |                    |                    |                       |
|                                                                | Train11, Train11 (travelwayne@wayne.edu)<br>Employee ID: Train11                                                                                                    |          |               |                  |                    |                    |                       |
|                                                                | Org Unit 2-Dept ID: Nutrition & Food Science                                                                                                    |          |               |                  |                    |                    |                       |
|                                                                | Employee ID: Train12<br>Ora Unit 2 Dant ID: Uralemi                                                                                                    |          | -             |                  |                    |                    |                       |
|                                                                | Search Approvers By                                                                                                    |          | ~             |                  |                    |                    |                       |
|                                                                |                                                                                                    |          |               |                  |                    |                    |                       |
| ncur <b>Request</b> Travel Expense Profile Help LogOut         |                                                                                                    |          |               |                  |                    |                    |                       |
| ravel Requests New Travel Request Approve Travel Requests Qu   | ick Search                                                                                                    |          | - 199         |                  |                    | 111.               |                       |
| ivel Request Center - Train1 trains Tr                         | ain1                                                                                                    | 11       |               |                  | illille.           | -                  |                       |
|                                                                |                                                                                                    |          |               |                  |                    |                    |                       |
| ravel Request 226M                                             |                                                                                                    |          | Save Workflow | Attachments • Pr | int / Email 👻 Canc | el Travel Request  | Submit Travel Request |
| rip Title (Short Description): Presenter-2012 Symposium-DENVER |                                                                                                    |          |               |                  |                    |                    | Amount: \$1,600.00    |
| Travel Request Header Segments Approval Flow                   | Audit Trail                                                                                                    |          |               |                  |                    |                    |                       |
|                                                                |                                                                                                    |          |               |                  |                    |                    |                       |
|                                                                |                                                                                                    |          |               |                  |                    |                    |                       |
|                                                                |                                                                                                    |          |               |                  |                    |                    |                       |
|                                                                |                                                                                                    |          |               |                  |                    |                    |                       |
|                                                                | User-Added Approver:                                                                                                    |          |               | <b>*</b> ••      |                    |                    |                       |
|                                                                | User-Added Approver:<br>Train10, Train10 (travelwayne@wayne.edu)<br>Train10. Train10 (travelwayne@wayne.edu)                                                                                                    |          |               | <b>±</b> ×       |                    |                    |                       |
|                                                                | User-Added Approver:<br>Train 10, Train 10 (travelwayne@wayne.edu)<br>Train 10, Train 10 (travelwayne@wayne.edu)<br>Employee ID: Train 10<br>Ord Unit 2-Dent ID: Addiction Research Institute                   |          |               | <b>±</b> ×       |                    |                    |                       |
|                                                                | User-Added Approver:<br>Train10, Train10 (travelwayne@wayne.edu)<br>Train10, Train10 (travelwayne@wayne.edu)<br>Employee ID: Train10<br>Org Unit 2-Dept ID: Addiction Research Institute<br>Search Approvers By |          |               | ± ×              |                    |                    |                       |

31

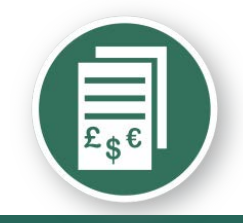

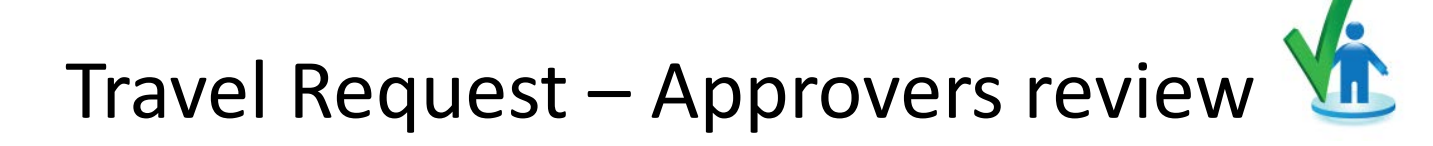

| C•ncur™<br>My Concur Request Travel Expense Profile Help  | Log Out                                                                                                    |                     |                   |             |                               |                 |               |                    |                |
|-----------------------------------------------------------|----------------------------------------------------------------------------------------------------|---------------------|-------------------|-------------|-------------------------------|-----------------|---------------|--------------------|----------------|
| My Concur - Train10 Train10                               | and the second second                                                                                                    | anne.               |                   |             | You ar                        | e administering | g travel for: | Me                 | ✓ Search       |
| On your smartphone<br>book your travel<br>and manage your | Image: Second Second | 🖹 View Travel Requi | ests              |             |                               |                 |               |                    |                |
| expenses on the go!                                       | Travel Request Na                                                                                                    | me <u>Tra</u>       | vel Request ID    | Status      | Travel Request Dates          |                 | Total Exp     | ense Report?       |                |
| Control Experimentation                                   | San Francisco Dono                                                                                                    | <u>224</u>          | ĸ                 | Approved    | 04/23/2012<br>04/30/2012      | ι               | USD 850.00    | 2                  |                |
| Air/Rail Car Hotel Taxi Rail Flight Status                | Concur Conference                                                                                                    | 224                 | Ϋ́Υ,              | Approved    | 03/24/2012<br>03/27/2012      | l               | USD 700.00    | 2                  |                |
| Departure City 🚱                                          | Approval Queue Approve Travel Requests (1)                                                                                                    | rpense Reports (0)  |                   |             |                               |                 |               |                    |                |
| Arrival City 🕼                                            | Travel Reque                                                                                                    | st Name             | Travel Request ID | Employe     | e Travel Request D            | ates Dat        | te Submitted  |                    | Total          |
| Select nearby airports                                    | Presenter                                                                                                    |                     | <u>226M</u>       | Train1, Tra | ain1 05/05/2012<br>05/09/2012 | 05/             | 22/2012       | USE                | ) 1,600.00     |
| depart ▼ 9:00am ▼ ±3 ▼ 🔇                                  |                                                                                                    |                     |                   |             |                               |                 |               |                    |                |
| Return 😭                                                  | Available Compa                                                                                                    | ny Card Charges     | S                 | C1          | and Status                    |                 | Te            | ⊻<br>tel Unevreene | ew All Charges |
| depart ▼ 5:00pm ▼ ±3 ▼                                    | TEST Corp Card                                                                                                    | <u>-</u>            | ***00891          | <u>Ca</u>   | ard status                    |                 | 10            | USD 50             | 00             |
| Pick-up/Drop-off car at airport                           | TEST Corp Card                                                                                                    | ľ                   | ***00901          | A           | ctive                         |                 |               | USD 321.           | 30             |
| Find a Hotel                                              | All Cards                                                                                                    | Select Expense R    | Concur Conference |             | Import                        |                 |               |                    |                |
| Travel Request Center - Tain10 Train1                     | 10                                                                                                    | 110                 | 11111             | 194         |                               | lin.            | 11×-          | J.                 |                |
| Travel Requests Penring your Approval (                   | (1)                                                                                                    |                     |                   |             |                               |                 |               |                    |                |
| Travel Requestivame Employee Name                         | Travel Request ID                                                                                                    | Travel Request Date | Comment           |             |                               | Date Submitted  | Total         | Approve.           | Remainin       |
| rresenter ' Irain1, Train1                                | 220M                                                                                                    | 05/09/2012          |                   |             |                               | 05/22/2012      | \$1,600.00    | \$1,600.00         | \$1,000.00     |

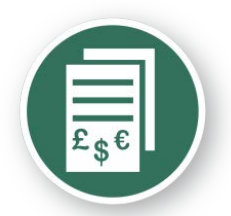

## Travel Request – Approvers review 🌿

| aver nequest LLoin                                                  |                                                                                                    | l                                               | Cancer Save | Attachments *         | Frint/Email * | Send Back Travel Kequest | Approve        | Approve & Forwa                              |
|---------------------------------------------------------------------|----------------------------------------------------------------------------------------------------|-------------------------------------------------|-------------|-----------------------|---------------|--------------------------|----------------|----------------------------------------------|
| Title (Short Description): Presenter                                |                                                                                                    |                                                 |             |                       |               |                          | Status: Subn   | Amount: \$1,60                               |
| ravel Request Header Segm                                           | ents Approval Flow Audit Trail                                                                                                    |                                                 |             |                       |               |                          |                |                                              |
| revious Comment                                                     |                                                                                                    |                                                 |             |                       |               |                          |                | View all                                     |
| tered By Train1 Train1: This is only a t                            | test                                                                                                    |                                                 |             |                       |               |                          |                |                                              |
| stination                                                           | Travel Type                                                                                                    | Trip Title (Short Description)                  | Busine      | ss Purpose            |               | Date of Departure        |                |                                              |
| nver                                                                | Out of State Travel                                                                                                    | ▼ Presenter                                     | Preser      | nter at a seminar/sym | posium        | 05/05/2012               |                |                                              |
| e of Return                                                         | Index\$?                                                                                                    | Trip Detailed Description                       | Studen      | nt Travel Award?      |               |                          |                |                                              |
| 09/2012                                                             | (161471) General Disbursements                                                                                                    | Presenter at the annual test of the Co<br>syste | oncur No    |                       |               | Guest?                   |                |                                              |
|                                                                     |                                                                                                    |                                                 |             |                       |               |                          |                |                                              |
| Chudant?                                                            | Accompanied By:                                                                                                    | Comment                                         | <b>A</b>    |                       |               |                          |                |                                              |
| tudent?                                                             | Nobody                                                                                                    |                                                 |             |                       |               |                          |                |                                              |
|                                                                     |                                                                                                    |                                                 | -           |                       |               |                          |                |                                              |
| o Title (Short Description): Pr                                     | Segments Approval Flow Audit Tr                                                                                                    | ail                                             |             |                       |               |                          | Status: Submit | ted & Pending Ap<br>Amount: \$1,             |
| Title (Short Description): Pr                                       | esenter Segments Approval Flow Audit Tr                                                                                                    | ail                                             |             |                       |               |                          | Status: Submit | ted & Pending A<br>Amount: \$1               |
| Air Ticket                                                          | Segments Approval Flow Audit Tr                                                                                                    | ail Amount: \$450.00                            |             |                       |               |                          | Status: Submit | Amount: \$1                                  |
| Air Ticket                                                          | Segments Approval Flow Audit Tr<br>Segments Round Trip One<br>From:                                                                                                    | aul Amount: \$450.00                            |             |                       |               |                          | Status: Submit | Amount: \$1,                                 |
| Air Ticket                                                          | Segments Approval Flow Audit Tr<br>Segments Round Trip One<br>From:<br>To:<br>Date:                                                                                                    | aul Amount: \$450.00                            |             |                       |               |                          | Status: Submit | Amount: \$1,                                 |
| Air Ticket                                                          | Segments Approval Flow Audit Tr<br>Segments Segments One<br>Segments One<br>Fromi<br>To:<br>Comment:                                                                                                    | aul Amount: \$450.00                            |             |                       |               |                          | Status: Submit | Amount: \$1,                                 |
| Air Ticket                                                          | Segments Approval Flow Audit Tr<br>Segments Approval Flow Audit Tr<br>Segments Connection<br>Comment:<br>Comment: | e Way Amount : \$450.00                         |             |                       |               |                          | Status: Submit | Allocate                                     |
| Air Ticket Utbound Dining                                           | Segments Approval Flow Audit Tr<br>© Round Trip © One<br>From:<br>To:<br>Date:<br>Comment:<br>\$200.00                                                                                                    | e Way Amount : \$450.00                         |             |                       |               |                          | Status: Submit | Allocate                                     |
| Air Ticket Utbound Dining                                           | Segments Approval Flow Audit Tr<br>© Round Trip © One<br>From:<br>Tote:<br>Comment:<br>Amount: \$200.00                                                                                                    | e Way Amount : \$450.00                         |             |                       |               |                          | Status: Submit | Allocate                                     |
| Air Ticket Utbound Dining tart                                      | Segments Approval Flow Audit Tr<br>© Round Trip © One<br>From:<br>Date:<br>Comment:<br>Date:<br>Date:                                                                                                    | aul Amount: \$450.00                            |             |                       |               |                          | Status: Submit | Allocate                                     |
| Air Ticket Utbound Dining tart                                      | Segments Approval Flow Audit Tr<br>© Round Trip © One<br>From:<br>To:<br>Date:<br>Comment:<br>Amount : \$200.00<br>Date:<br>Detail:                                                                                                    | aut Amount: \$450.00                            |             |                       |               |                          | Status: Submit | Amount: \$1, Allocate Allocate               |
| Air Ticket  Air Ticket  Dining  Hotel Reservation                   | Approval Flow Audit Tr<br>Segments Approval Flow Audit Tr<br>© Round Trip © One<br>From:<br>To:<br>Date:<br>Comment:<br>Amount: \$200.00<br>Date:<br>Detail:<br>Amount: \$800.00                                                                                                    | aut Amount: \$450.00                            |             |                       |               |                          | Status: Submit | Attocate Attocate Attocate Attocate Attocate |
| Air Ticket     Air Ticket     Dining     tart     Hotel Reservation | Segments Approval Flow Audit Tr<br>Segments Approval Flow Audit Tr<br>© Round Trip © One<br>From:<br>To:<br>Date:<br>Comment:<br>Amount: \$200.00<br>Date:<br>Detail:<br>Amount: \$800.00                                                                                                    | aul Amount: \$450.00                            |             |                       |               |                          | Status: Submit | Allocate                                     |
| Air Ticket Utbound Dining tart Hotel Reservation heck-In            | Approval Flow Audit Tr<br>Segments Approval Flow Audit Tr<br>© Round Trip © One<br>From:<br>To:<br>Date:<br>Comment:<br>Amount: \$200.00<br>Date:<br>Detail:<br>City:                                                                                                    | aul Amount : \$450.00                           |             |                       |               |                          | Status: Submit | Allocate Allocate Allocate                   |

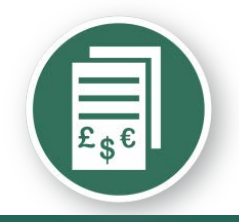

## Travel Request – Approvers review 🌿

| Travel Request           | 226M                  |                        | Attachments • Print / Email • Send Back Travel Request Approve Approve & Forward      |
|--------------------------|-----------------------|------------------------|---------------------------------------------------------------------------------------|
| Trin Title (Short Descri | intion): Presenter    |                        | Status: Submitted & Pending Approva                                                   |
|                          | pronti insonor        |                        | Amount: \$1,600.0                                                                     |
| Travel Request Hea       | der Segments Approval | Flow Audit Trail       |                                                                                       |
| Travel Request I         | .evel                 |                        |                                                                                       |
| Date/Time                | Updated By            | Action                 | Description                                                                           |
| 05/22/2012 8:45 AM       | Train1,Train1         | Approval Status Change | Status changed from Not Submitted to Submitted<br>Comment:                            |
| 05/22/2012 8:45 AM       | Train1,Train1         | Approval Status Change | Status changed from Submitted to Submitted & Pending Approval<br>Comment:             |
| 05/22/2012 8:46 AM       | Train1,Train1         | Travel Request Recall  | Status changed from Submitted & Pending Approval to Sent Back to Employee<br>Comment: |
| 05/22/2012 8:54 AM       | Train1,Train1         | Workflow Step Added    | Added a workflow step with approver : Train10, Train10                                |
| 05/22/2012 8:54 AM       | Train1,Train1         | Workflow Step Removed  | Removed a user-added workflow step with approver :                                    |
| 05/22/2012 9:02 AM       | Train1,Train1         | Approval Status Change | Status changed from Not Submitted to Submitted<br>Comment:                            |
| 05/22/2012 9:02 AM       | Train1, Train1        | Approval Status Change | Status changed from Submitted to Submitted & Pending Approval<br>Comment:             |
| 05/22/2012 3:36 PM       | Train1,Train1         | Travel Request Recall  | Status changed from Submitted & Pending Approval to Sent Back to Employee<br>Comment: |

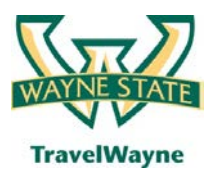

#### travel smarter with

TravelWayne powered by Concur, Conlin Travel and Chase MasterCard

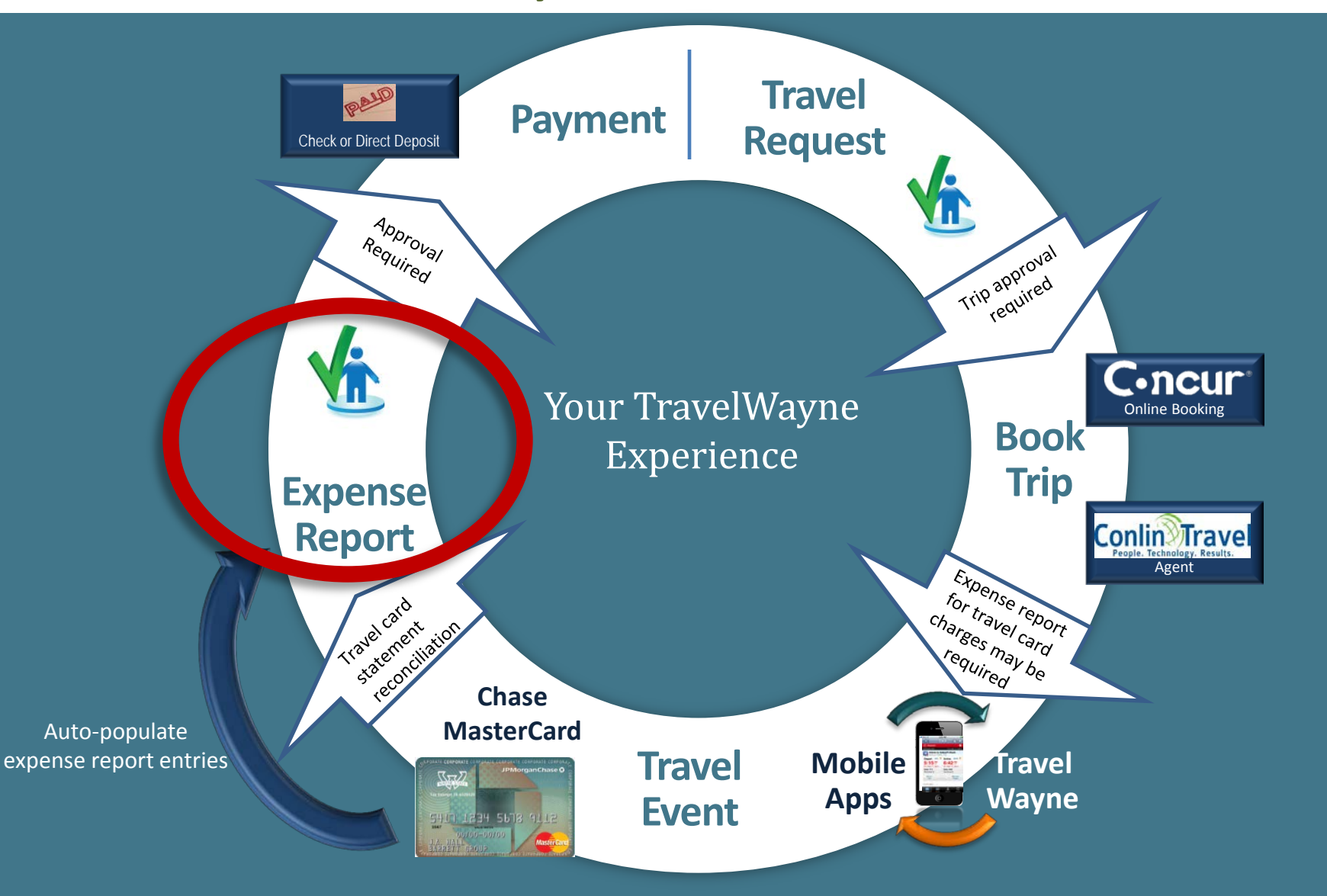

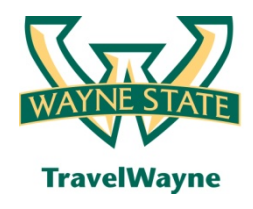

# Many expense reports can be tied to one travel request

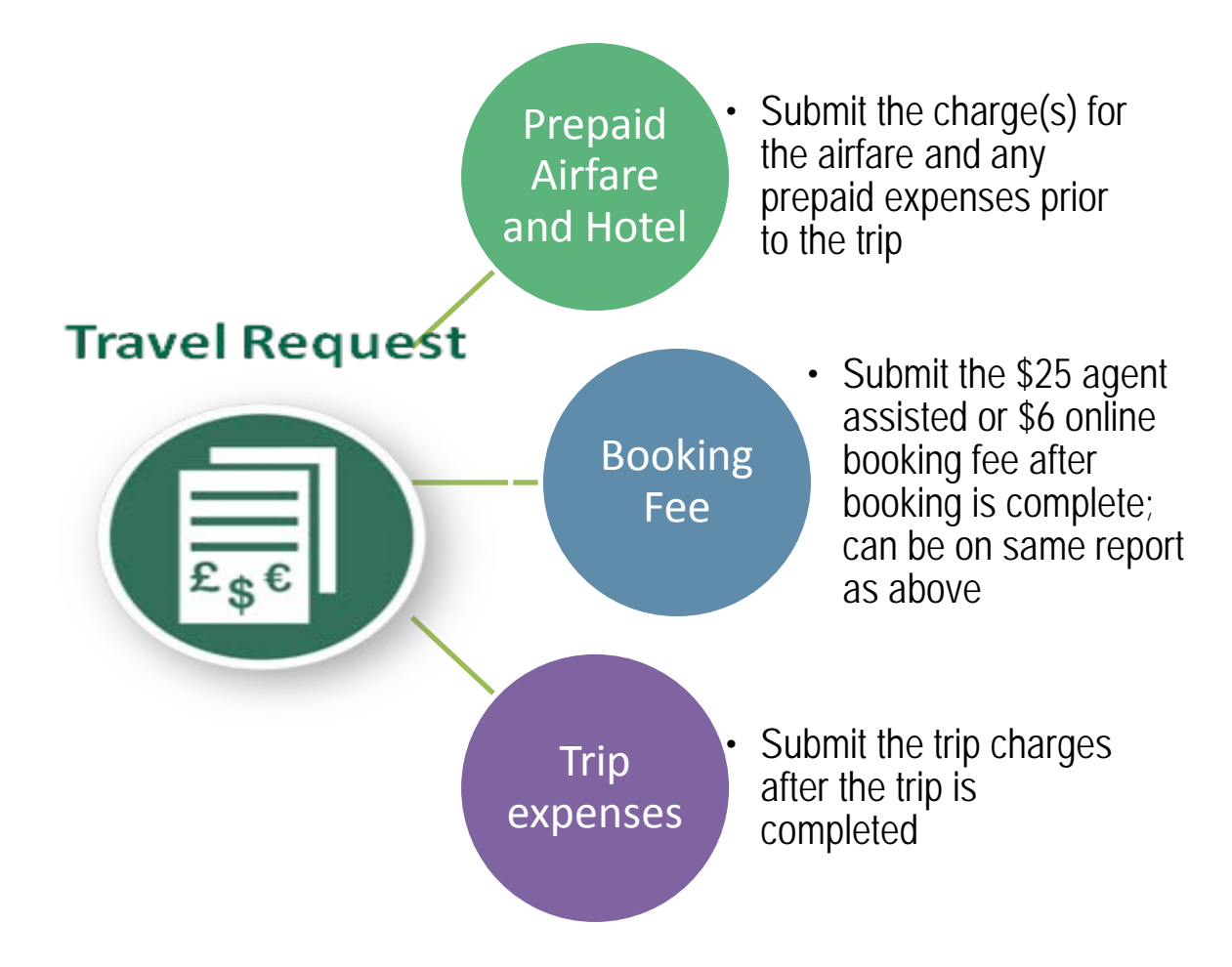
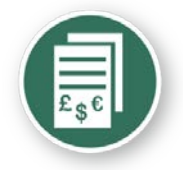

# Create an expense report from the approved travel request in Concur

| C•ncur <sup>*</sup>                                       |                                        |                                                              |                   |            |                          |              |                    |                                |
|-----------------------------------------------------------|----------------------------------------|--------------------------------------------------------------|-------------------|------------|--------------------------|--------------|--------------------|--------------------------------|
| My Concur Request Travel Expense Profile Help             | Log Out                                |                                                              |                   |            |                          |              |                    |                                |
| My Concur - Train21 Train21                               | at the second                          | liller.                                                      |                   |            | You are                  | e administer | ing travel for: Me | Search                         |
| On your smartphone<br>book your travel<br>and manage your | Active V     New Trave     Travel Requ | Vork<br>el Request 🔋 View Travel<br>ests (2) Expense Reports | Requests          |            |                          |              |                    |                                |
| expenses on the go!                                       |                                        | Travel Request Name                                          | Travel Request ID | Status     | Travel Request Date      | es           | Total Expe         | nse Report?                    |
| Trip Search                                               |                                        | Las Vegas                                                    | <u>224H</u>       | Approved   | 07/18/2012<br>07/21/2012 |              | USD 600.00         | 2                              |
| Air/Rail Car Hotel Taxi Rail Flight Status                | 0                                      | Conference                                                   | <u>225U</u>       | Approved   | 04/06/2012<br>04/19/2012 |              | USD 1,875.00       | > 🔊                            |
| Round Trip O One Way Multi-Segment                        |                                        |                                                              |                   |            |                          |              | Create an expense  | report from this travel reques |
| Departure City 💱                                          | Availat                                | ole Company Card Cha                                         | arges             |            |                          |              |                    | View All Charges               |
| · · · · · · · · · · · · · · · · · · ·                     | Card Na                                | ame                                                          | Card Number       | Card St    | atus                     |              | Total U            | nexpensed                      |
| Arrival City 🞲                                            | E TEST Co                              | rp Card                                                      | [***0047]         | Active     |                          |              |                    | USD 633.14                     |
|                                                           | Select Expe                            | nse Report New Expense R                                     | teport 👻 Import   |            |                          |              |                    |                                |
| Select nearby airports                                    |                                        | Charge                                                       |                   |            | Expense                  | Transaction  | <u>Date</u>        | Amount                         |
| depart v 9:00am v ±3 v                                    |                                        | PRO SPORTS CLUB, BELLE                                       | VUE, WA           |            | Undefined                | 05/14/2011   |                    | USD 8.70                       |
| Return 🞲                                                  |                                        | BEAR CREEK GC 431, WOO                                       | DINVILLE, WA      |            | Undefined                | 05/11/2011   |                    | USD 300.00                     |
| depart ▼ 5:00pm ▼ ±3 ▼                                    |                                        | SHERATON SUITES, ALEXANDRIA, VA                              |                   |            | Hotel                    | 05/08/2011   |                    | USD 209.85                     |
| Pick-up/Drop-off car at airport                           | DORAL WAY MIA, MIAMI, FL Undefined     |                                                              |                   | 05/08/2011 |                          | USD 19.59    |                    |                                |
| Find a Hotel                                              |                                        | BLUE DOOR AT DELANO, N                                       | IAMI BEACH, FL    |            | Undefined                | 05/07/2011   |                    | USD 95.00                      |

• Choosing the correct line item, launch to the expense report using the Expense Report Icon as shown above

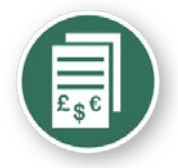

# Expense report - header information from the approved travel request

| C.ncur                                          |                                    |                                                                                                    |                                         |                       |                 |                  |
|-------------------------------------------------|------------------------------------|----------------------------------------------------------------------------------------------------|-----------------------------------------|-----------------------|-----------------|------------------|
| My Concur Request Travel Expe                   | ense Profile Help Log ()           | ut                                                                                                    |                                         |                       |                 |                  |
| View Charges View Reports New Ex                | xpense Report View Receipt St      | ore Approve Reports                                                                                                    |                                         |                       |                 |                  |
| Expense Center - Trai                           | n21 Train21                        | Smillite.                                                                                                    | 111                                     | and the second second | Similite        | dill'            |
| Create a New Expense Re                         | eport                              |                                                                                                    |                                         |                       |                 |                  |
| Report Header                                   | 4                                  |                                                                                                    |                                         |                       |                 |                  |
| Destination<br>Washington DQ                    | Travel Type<br>Out of State Travel | Trip Title (Short Description)                                                                                                    | Business Purpose<br>Regional Engagement | ~                     |                 |                  |
| Date of Departure                               | Date of Return                     |                                                                                                    |                                         |                       |                 |                  |
| 04/06/2012                                      | 04/19/2012                         | 13                                                                                                    |                                         |                       |                 |                  |
| Index<br>(147791) Academic College Enrichment 9 | Trip Detailed Description          | Student Travel Reward?                                                                                                    | Guest?                                  | Student?              | Accompanied By: |                  |
| (17251) Academic College Enterment 5            | -                                  | The second second secon | •                                       |                       | 2               |                  |
| Report Date                                     | Travel Request ID                  | Comment                                                                                                    | Dept ID                                 | Address               | City            |                  |
| 05/23/2012                                      |                                    |                                                                                                    | Anatomy                                 | 5700 AAB              | - Detroit       |                  |
| State/Province                                  | Country                            | Zip/Postal Code                                                                                                    |                                         |                       |                 |                  |
| MI                                              | US                                 | 48202                                                                                                    |                                         |                       |                 |                  |
| Travel Requests                                 |                                    |                                                                                                    |                                         |                       |                 | 2                |
|                                                 |                                    |                                                                                                    |                                         |                       |                 | Add Remove       |
| Request Name                                    | Request ID                         | Cancelled                                                                                                    |                                         | Request Total         | Amount Approved | Amount Remaining |
| Conference                                      | 225U                               | No                                                                                                    |                                         | \$1,875.00            | \$1,875.00      | \$1,875.00       |
| •                                               | $\square$                          |                                                                                                    | m                                       |                       |                 | •                |
|                                                 |                                    |                                                                                                    |                                         |                       |                 | Next >> Cancel   |

• Complete the header screen by entering the TR # and the and any other required items - Next

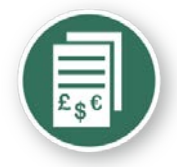

# Meal itinerary needed for per diem calculation

| Travel Allowances For Report: Confere               | nce                   |                                                                                                    |
|-----------------------------------------------------|-----------------------|----------------------------------------------------------------------------------------------------|
| 1 Create New Itinerary 2 Available Itineraries 3 Ex | penses & Adjustments  |                                                                                                    |
| Itinerary Info<br>Itinerary Name<br>Conference      |                       |                                                                                                    |
| Add Stop Delete Rows Import Itinerary               |                       | New Itinerary Stop                                                                                                    |
| Departure City - Arrival City                       | Arrival Rate Location | Depart from (city)   Detroit, Michigan   Date   04/06/2012   Time   3:00 PM   Arrive in (city)   Washington, District of Columbia   Date   04/06/2012   Time   5:00 PM |
|                                                     |                       | Go to Single Day Itineraries Next >> Cancel                                                                                                    |

- Complete the required information for date of departure and click "Save"
- Complete the required information for date of return and click "Next"

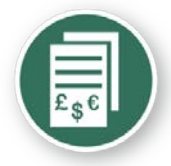

# Meal itinerary needed for per diem calculation

| Travel              | Allowances For Repor                                                                                                  | t: Conference                                                                                                    |                                                                              |                                                                                                    |      |
|---------------------|----------------------------------------------------------------------------------------------------|----------------------------------------------------------------------------------------------------|------------------------------------------------------------------------------|----------------------------------------------------------------------------------------------------|------|
| Edit Iti            | nerary Available Itineraries                                                                                          | Expenses & Adjustments Reim                                                                                       | bursable Allowances Summary                                                  |                                                                                                    |      |
| Itinera<br>Itinerar | ar <b>y Info</b><br>y Name                                                                                            |                                                                                                    |                                                                              |                                                                                                    |      |
| Confere<br>Add St   | top Delete Rows Import                                                                                                | Itinerary                                                                                                    |                                                                              | Edit Itinerary Stop                                                                                                    |      |
|                     | Departure City A<br>Detroit, Michigan<br>04/06/2012 3:00 PM<br>Washington, District of Columbia<br>04/19/2012 1:00 PM | Arrival City<br>Washington, District of Columbia<br>04/06/2012 5:00 PM<br>Detroit, Michigan<br>04/19/2012 3:00 PM | Arrival Rate Location DISTRICT OF COLUMBIA, US-DC, U WAYNE COUNTY, US-MI, US | US Depart from (city) Detroit, Michigan US Date 04/06/2012  Time 3:00 PM Arrive in (city) Washington, District of Columbia Date 04/06/2012  Time 5:00 PM | E    |
|                     |                                                                                                    |                                                                                                    |                                                                              |                                                                                                    | Save |

 Complete the required fields to generate the per diem meal expense reimbursements

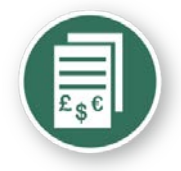

# Meal itinerary needed for per diem calculation

| Travel              | Allowances For Repor                                   | t: Conference                                          |                                 |                                       |      |
|---------------------|--------------------------------------------------------|--------------------------------------------------------|---------------------------------|---------------------------------------|------|
| Edit Iti            | Available Itineraries                                  | Expenses & Adjustments Reim                            | bursable Allowances Summary     |                                       |      |
| Itinera             | ary Info                                               |                                                        |                                 |                                       |      |
| Itinerar<br>Confere | y Name<br>ance                                         |                                                        |                                 |                                       |      |
| Add St              | top Delete Rows Import                                 | Itinerary                                              |                                 | Edit Itinerary Stop                   |      |
|                     | Departure City A                                       | Arrival City                                           | Arrival Rate Location           | Depart from (city)                    | Â    |
|                     | Detroit, Michigan<br>04/06/2012 3:00 PM                | Washington, District of Columbia<br>04/06/2012 5:00 PM | DISTRICT OF COLUMBIA, US-DC, US | Date                                  |      |
|                     | Washington, District of Columbia<br>04/19/2012 1:00 PM | Detroit, Michigan<br>04/19/2012 3:00 PM                | WAYNE COUNTY, US-MI, US         | 04/19/2012                            |      |
|                     |                                                        |                                                        |                                 | 1:00 PM                               | -    |
|                     |                                                        |                                                        |                                 | Arrive in (city)<br>Detroit, Michigan | =    |
|                     |                                                        |                                                        |                                 | Date<br>04/19/2012                    |      |
|                     |                                                        |                                                        |                                 | Time<br>3:00 PM                       |      |
|                     |                                                        |                                                        |                                 |                                       | Save |

• Complete the required fields to generate the per diem meal expense reimbursements - Save

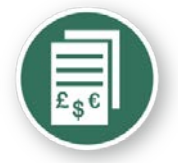

## Expense report - meals

| Create New Itinerar | y Available Itineraries     | LD Annual Conferen<br>Expenses & Adjustments | Reimbursable Allowances Summary |                 |           |
|---------------------|-----------------------------|----------------------------------------------|---------------------------------|-----------------|-----------|
| Show dates from     | to                          | Go                                           |                                 |                 |           |
| Exclude             | Date/Location -             | Breakfast Provided                           | Lunch Provided                  | Dinner Provided | Allowance |
|                     | 06/04/2012<br>Dallas, Texas |                                              | <b></b>                         |                 | \$59.00   |
|                     | 06/05/2012<br>Dallas, Texas |                                              |                                 |                 | \$71.00   |
|                     | 06/06/2012<br>Dallas, Texas |                                              |                                 |                 | \$71.00   |
|                     | 06/07/2012<br>Dallas, Texas |                                              |                                 |                 | \$35.00   |

| xp  | enses           |                              | Delete       | Copy View •            |
|-----|-----------------|------------------------------|--------------|------------------------|
|     | Date 👻          | Expense                      | Amount       | Requested              |
| Add | ing New Expense |                              |              |                        |
| ]   | 06/07/2012      | Fixed Meals<br>Dallas, Texas | \$35.0       | 0 \$35.00              |
| ]   | 06/06/2012      | Fixed Meals<br>Dallas, Texas | \$71.00      | \$71.00                |
| ]   | 06/05/2012      | Fixed Meals<br>Dallas, Texas | \$71.00      | \$71.00                |
| ]   | 06/04/2012      | Fixed Meals<br>Dallas, Texas | \$59.0       | 0 <mark>\$59.00</mark> |
|     |                 |                              |              |                        |
|     |                 |                              | TOTAL AMOUNT | TOTAL REQUESTED        |
|     |                 |                              | \$236.00     | \$236.00               |

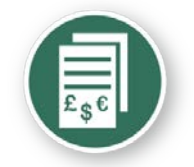

## **Expense report - meals**

| New Expense Import Details      Receipts |                |                    |                                     | Print / Em    | ail 🔸   |        |           |
|------------------------------------------|----------------|--------------------|-------------------------------------|---------------|---------|--------|-----------|
| Expenses                                 |                |                    |                                     | Delete        | Copy    | View - |           |
|                                          | Date -         | Expense            |                                     |               | Amount  |        | Requested |
| Addi                                     | ng New Expense |                    |                                     |               |         |        |           |
|                                          | 06/04/2012     | Fixed M<br>Milwauk | Fixed Meals<br>Milwaukee, Wisconsin |               |         | 00     | \$61.0    |
|                                          | 06/03/2012     | Fixed M<br>Milwauk | Fixed Meals<br>Milwaukee, Wisconsin |               |         | 00     | \$61.0    |
|                                          | 06/02/2012     | Fixed M<br>Milwauk | eals<br>iee, Wisconsin              |               | \$61.00 |        | \$61.0    |
|                                          | 06/01/2012     | Fixed M<br>Milwauk | eals<br>:ee, Wisconsin              |               | \$61.00 |        | \$61.0    |
|                                          | 05/14/2011     | Miscella<br>BURGER | neous<br>King N3 Phy, P             | hoenix, Arize | \$7.3   | 22     | \$0.0     |
|                                          | 05/08/2011     | Miscella<br>SPAZZO | neous<br>ITALIAN GRILL 21           | 11, Redmonc   | \$49.3  | 39     | \$0.0     |

Mark the actual meal receipt as a 'personal expense' when declaring fixed meals (per diem). The traveler will need to pay JPMorgan Chase for these personal expenses – which should be offset by the per diem payment to the traveler from WSU.

43

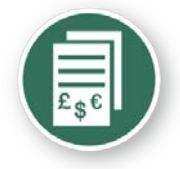

### Expense report – import card charges

| C        | -nc            | ur-                                   |                   |                   |                        |                                |           |                       |               | NAME AND A    |
|----------|----------------|---------------------------------------|-------------------|-------------------|------------------------|--------------------------------|-----------|-----------------------|---------------|---------------|
| My Co    | oncur Reque    | st Travel Expense                     | Profile Help I    | .og Out           |                        |                                |           |                       |               |               |
| View     | Charges View   | Reports New Expense F                 | Report View Recei | ipt Store Approve | e Reports              |                                | 1992      |                       | _             |               |
| Exp      | ense Ce        | nter - Train21                        | Train21           | a shirili         | lte:                   | 20                             | <u> </u>  | and the second second | ar            |               |
| Cor      | iference       |                                       |                   |                   |                        |                                |           |                       | Delete Report | Submit Report |
| ()<br>() | lew Expense    | Import Details •                      | Receipts • Pr     | rint / Email 🔹    |                        |                                |           |                       |               |               |
| Exp      | enses          |                                       | Delete Cop        | View • «          | Smart Expenses         |                                |           |                       |               |               |
|          | Date -         | Expense                               | Amount            | Requested         | Import • Match         | Unmatch                        |           |                       |               |               |
| Addir    | ng New Expense |                                       |                   |                   |                        | Expense Detail                 | Expense   | Date                  |               | Amount        |
|          | 04/19/2012     | Fixed Meals<br>Washington, District c | \$35.00           | \$35.00           | Corporate Card Charges |                                |           |                       |               |               |
|          | 04/18/2012     | Fixed Meals                           | \$71.00           | \$71.00           | 0                      | PRO SPORTS CLUB BELLEVUE, WA   | Undefined | 05/14/2011            |               | \$8.70        |
|          |                | Fixed Meals                           | 2250303           |                   | • •                    | BEAR CREEK GC 431 WOODINVILLE. | Undefined | 05/11/2011            |               | \$300.00      |
|          | 04/17/2012     | Washington, District c                | \$71.00           | \$71.00<br>E      | ☑ ⊖                    | Sheraton ALEXANDRIA, VA        | Hotel     | 05/08/2011            |               | \$209.85      |
|          | 04/16/2012     | Fixed Meals<br>Washington, District o | \$71.00           | \$71.00           |                        | DORAL WAY MIA MIAMLEL          | Undefined | 05/08/2011            |               | \$19.59       |
|          | 04/15/2012     | Fixed Meals<br>Washington, District d | \$71.00           | \$71.00           | 0                      | BLUE DOOR AT DELANO MIAMI BE.  | Undefined | 05/07/2011            |               | \$95.00       |
|          | 04/14/2012     | Fixed Meals<br>Washington, District d | \$71.00           | \$71.00           |                        |                                |           |                       |               |               |
|          | 04/13/2012     | Fixed Meals<br>Washington, District d | \$71.00           | \$71.00           |                        |                                |           |                       |               |               |
|          | 04/12/2012     | Fixed Meals<br>Washington, District c | \$71.00           | \$71.00           |                        |                                |           |                       |               |               |
| •        | 04/11/2012     | Fixed Meals<br>Washington District a  | \$71.00           | \$71.00 -         |                        |                                |           |                       |               |               |
|          |                | total<br><b>\$9</b>                   | AMOUNT T          | OTAL REQUESTED    |                        |                                |           |                       |               |               |

• Select the credit card charges to be added to this expense report and click on the "import" tab

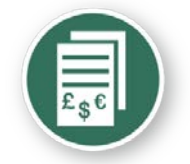

### Imported card charge - Hotel

| Expe  | enses         |                                                 | Delete                     | Copy View 🔹 «                 |
|-------|---------------|-------------------------------------------------|----------------------------|-------------------------------|
|       | Date -        | Expense                                         | Amount                     | Requested                     |
| Addin | g New Expense |                                                 |                            |                               |
| ·     | 04/10/2012    | Washington, District of Columbia                | \$/1.00                    | \$/1.00                       |
|       | 04/09/2012    | Fixed Meals<br>Washington, District of Columbia | \$71.00                    | \$71.00                       |
|       | 04/08/2012    | Fixed Meals<br>Washington, District of Columbia | \$71.00                    | \$71.00                       |
|       | 04/07/2012    | Fixed Meals<br>Washington, District of Columbia | \$71.00                    | \$71.00                       |
|       | 04/06/2012    | Fixed Meals<br>Washington, District of Columbia | \$41.00                    | \$41.00                       |
|       | 05/08/2011    | Hotel<br>SHERATON SUITES, Alexandria, Virginia  | \$209.85                   | \$209.85                      |
| •     |               | III                                             |                            | •                             |
|       |               |                                                 | TOTAL AMOUNT<br>\$1,137.85 | TOTAL REQUESTED<br>\$1,137.85 |

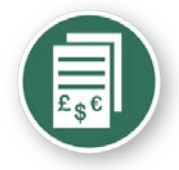

### Imported card charge details

| C•n          | cur                                                                                                    |                                                |                                       |                             |                                          |                            |                       |
|--------------|----------------------------------------------------------------------------------------------------|------------------------------------------------|---------------------------------------|-----------------------------|------------------------------------------|----------------------------|-----------------------|
| My Concur Re | quest Travel Expense Profile Help Log Out                                                                      |                                                |                                       |                             |                                          |                            |                       |
| Expense      | Center - Train21 Train21                                                                                       |                                                | · · · · · · · · · · · · · · · · · · · |                             | willing.                                 |                            | all the second second |
| Conferen     | ce de la constante de la constante de la constante de la constante de la constante de la constante de la const |                                                |                                       |                             |                                          | Delete Report              | Submit Report         |
| • New Expens | e Import Details • Receipts • Print / Email •                                                                  |                                                |                                       |                             |                                          |                            | Hide Exceptions       |
| Exceptions   |                                                                                                    |                                                |                                       |                             |                                          |                            |                       |
| Expense      | Date Amount Exception                                                                                          |                                                |                                       |                             |                                          |                            |                       |
| Hotel        | Sheraton (TEST Corp Card - 0047)                                                                               | created.                                       |                                       |                             |                                          |                            | <b>*</b>              |
| Hotel        | SHERATON SUITES                                                                                                |                                                |                                       |                             |                                          |                            | *                     |
| Expenses     | AMERICAN 801 N SAINT ASAPH ST<br>DORRESS ALEXANDRIA, VA                                                        | New Expense                                    |                                       |                             |                                          |                            | Receipt Store         |
| Date -       | American Express Sunday 05/08/2011                                                                             | Expense                                        |                                       |                             | 2                                        |                            |                       |
|              | Transaction Amount \$209.85                                                                                    | To create a new expense, click<br>of the page. | the appropriate expense type be       | elow or type the expense ty | pe in the field above. To edit an existi | ing expense, click the exp | ense on the left side |
| 04/09/2      | n Ref #: T064915807128501<br>SHERATON HOTELS SHER ALEXANDRIA                                                   | Lodging                                        | Other                                 | _Other                      | Team Expenses                            | _Transportation            |                       |
| 04/08/2      | 11                                                                                                    | Hotel                                          | Booking Fees                          | Miscellaneous               | Practice Fees                            | Car Rental                 |                       |
| 04/07/2      | Guest Name: Number of Nights: Folio Number:<br>Guest Name 0 8762530770                                         | Meals and Entertainment                        | Conference Registration Fee           | Postage                     | Team Meals                               | Gasoline                   |                       |
| 04/07/2      | <sup>14</sup> 000000000000000000000000000000000000                                                             | Breakfast                                      | Duplicating                           | Supplies (Office)           | Team Supplies & Equipment                | Parking                    | =                     |
| 04/06/2      | 1                                                                                                    | Business Meal (attendees)                      | Individual Membership Fees            | Telephone Expense           | Transportation                           | Personal Car Mileage       |                       |
| 05/08/2      |                                                                                                    | Dinner                                         | Internet Fees                         | Travel Visa                 | Airfare                                  | Shuttle Bus/Metro Car      |                       |
|              | SHERATON SUITES, Alexandria, Virginia                                                                          | Entertainment                                  | Laundry                               | Team Expenses               | Ainine Fees (Baggage etc)                | Subway                     |                       |
| •            | Imported from Credit Card                                                                                      | Transportation                                 | Meeting Room Fees                     | Equipment Kepair            | DUS                                      | Taxi                       |                       |
|              | \$1,137.85 \$1,137.85                                                                                          | _iransportation                                |                                       |                             |                                          |                            | •                     |

• Move the pointer to the expense line icons to reveal the attached card receipt data

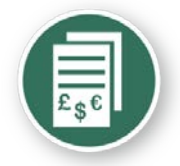

### Itemize the hotel expenses

| Expen<br>Hotel                  | se Da      | ate Amount Excep                               | stion<br>emizations are required for this entry. |                            |                                                                        |               |
|---------------------------------|------------|------------------------------------------------|--------------------------------------------------|----------------------------|------------------------------------------------------------------------|---------------|
| Expe                            | nses       |                                                | Delete Copy                                      | y View 💌 ≪                 | Expense Nightly Lodging Expenses                                       | Receipt Store |
|                                 | Date -     | Expense<br>Washington, District of Columbi     | Amount                                           | Requested                  | Check-in Date Check-out Date Number of Nights           O5/08/2011     | Â             |
|                                 | 04/10/2012 | Fixed Meals<br>Washington, District of Columbi | a \$71.00                                        | \$71.00                    | Recurring Charges (each night) Room Rate Room Tax                      |               |
|                                 | 04/09/2012 | Fixed Meals<br>Washington, District of Columbi | a \$71.00                                        | \$71.00                    |                                                                        | E             |
|                                 | 04/08/2012 | Fixed Meals<br>Washington, District of Columbi | a \$71.00                                        | \$71.00                    | Other Room Tax 1 Other Room Tax 2                                      |               |
|                                 | 04/07/2012 | Fixed Meals<br>Washington, District of Columbi | a \$71.00                                        | \$71.00                    |                                                                        |               |
|                                 | 04/06/2012 | Fixed Meals<br>Washington, District of Columbi | a \$41.00                                        | \$41.00                    | Room rate and taxes will be shown as separate expenses                 |               |
| <ul> <li>✓</li> <li></li> </ul> | 05/08/2011 | Hotel                                          | \$209.85                                         | \$209.85                   | Additional Charge's (each night) Expense Amount Choose an expense type | -             |
|                                 |            |                                                | TOTAL AMOUNT T<br><b>\$1,137.85</b>              | total requested \$1,137.85 | Save Itemizations                                                      | Cancel        |

• Enter the hotel folio details by day

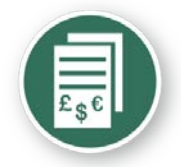

### Itemize the hotel expenses

| Expe     | enses        |                                                 | Delete Copy              | View • «       | Expense Nightly Lodging Expenses                                     | 5                         |                    | Receip               | pt Store |
|----------|--------------|-------------------------------------------------|--------------------------|----------------|----------------------------------------------------------------------|---------------------------|--------------------|----------------------|----------|
|          | Date         | Expense<br>Washington, District of Columbia     | Amount<br>\$71.00        | Requested      | Check-in Date 04/06/2012                                             | Check-out Date 04/07/2012 | Number of Nights 1 |                      | Â        |
|          | 04/09/2012   | Fixed Meals<br>Washington, District of Columbia | \$71.00                  | \$71.00        | Recurring Charges (each night)<br>Room Rate                          | Room Tax                  |                    |                      |          |
|          | 04/08/2012   | Fixed Meals<br>Washington, District of Columbia | \$71.00                  | \$71.00        | 200.00                                                               | 9.85                      |                    |                      | Ξ        |
|          | 04/07/2012   | Fixed Meals<br>Washington, District of Columbia | \$71.00                  | \$71.00        | Other Room Tax 1                                                     | Other Room Tax 2          |                    |                      |          |
|          | 04/06/2012   | Fixed Meals<br>Washington, District of Columbia | \$41.00                  | \$41.00        |                                                                      |                           |                    |                      |          |
| <b>V</b> | 05/08/2011   | Hotel<br>SHERATON SUITES, Alexandria, Virginia  | \$209.85                 | \$209.85       | Room rate and taxes will be shown<br>Additional Charges (each night) | n as separate expenses    |                    |                      |          |
| •        | Itemizations | : are renuired for this entry<br>               |                          | •              | Expense<br>Choose an expense type                                    | Amount                    |                    |                      |          |
|          |              | \$                                              | TALAMOUNT TO<br>1,137.85 | DTAL REQUESTED |                                                                      |                           |                    | Save Itemizations Ca | ancel    |

• Enter the hotel folio details by day - "save itemizations"

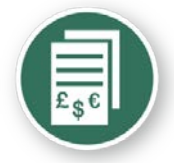

### Add a new out-of-pocket expense item

| (+) N | ew Expense | Import Details • Receipts •                     | Print / Email                 |                |                      |        |                             |   |                          |               |            |
|-------|------------|-------------------------------------------------|-------------------------------|----------------|----------------------|--------|-----------------------------|---|--------------------------|---------------|------------|
| Expe  | enses      | and a second second                             | Delete Copy                   | View • «       | New Expense          |        |                             |   |                          |               | Receipt    |
| Addin | Date -     | Expense                                         | Amount                        | Requested      | Expense Type<br>Taxi | ~      | Transaction Date 05/08/2011 | • | Business Purpose         |               |            |
|       | 04/19/2012 | Fixed Meals<br>Washington, District of Columbia | \$35.00                       | \$35.00        | Vendor Name          |        | From Location               |   | To Location              |               |            |
|       | 04/18/2012 | Fixed Meals<br>Washington, District of Columbia | \$71.00                       | \$71.00        | Payment Type         |        | Amount<br>55.00 USD V       |   | Personal Expense (do not |               |            |
|       | 04/17/2012 | Fixed Meals<br>Washington, District of Columbia | \$71.00                       | \$71.00 ≣      | Cash                 | ~      |                             |   | reimburse)               |               |            |
|       | 04/16/2012 | Fixed Meals<br>Washington, District of Columbia | \$71.00                       | \$71.00        |                      | A<br>T |                             |   |                          |               |            |
|       | 04/15/2012 | Fixed Meals<br>Washington, District of Columbia | \$71.00                       | \$71.00        |                      |        |                             |   |                          |               |            |
|       | 04/14/2012 | Fixed Meals<br>Washington, District of Columbia | \$71.00                       | \$71.00        |                      |        |                             |   |                          |               |            |
|       | 04/13/2012 | Fixed Meals<br>Washington, District of Columbia | \$71.00                       | \$71.00        |                      |        |                             |   |                          |               |            |
|       | 04/12/2012 | Fixed Meals<br>Washington, District of Columbia | \$71.00                       | \$71.00        |                      |        |                             |   |                          |               |            |
| •     | 04/11/2012 | Fixed Meals<br>Washington District of Columbia  | \$71.00                       | \$71.00 -      |                      |        |                             |   |                          |               |            |
|       |            |                                                 | TOTAL AMOUNT TO<br>\$1,137.85 | DTAL REQUESTED |                      |        |                             |   | Save Itemize Alloca      | ate Attach Re | ceipt Canc |

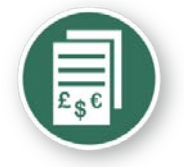

### Submit expense report for approval

| Final Review                                                                                                    |                          |
|----------------------------------------------------------------------------------------------------|--------------------------|
| User Submit                                                                                                    |                          |
| By clicking on the 'Accept & Submit' button, I certify that:                                                                                                    |                          |
| 1. This is a true and accurate accounting of expenses incurred to accomplish official business for Wayne State<br>no expenses claimed as reimbursable which relate to personal or unallowable expenses. | University and there are |
| 2. All required receipt images have been attached to this report.                                                                                                    |                          |
| 3. I have not received, nor will I receive, reimbursement from any other source(s) for the expenses claimed.                                                                                            |                          |
| 4. In the event of overpayment or if payment is received from another source for any portion of the expenses or responsibility for repaying Wayne State University in full for those expenses.          | daimed I assume          |
| Accept & Submit                                                                                                    | t Cancel                 |

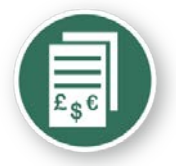

### Expense report – review & summary

| nal Review                                                                                                    |                                                                                                    | Π×                                                                                                    | <b>Report Totals - NACUB</b>                                                                                                    | 0                                                          |
|----------------------------------------------------------------------------------------------------|----------------------------------------------------------------------------------------------------|----------------------------------------------------------------------------------------------------|----------------------------------------------------------------------------------------------------|------------------------------------------------------------|
| ser Submit                                                                                                    |                                                                                                    | A                                                                                                    |                                                                                                    |                                                            |
| y clicking on the 'Accept & Submit' buttor<br>This is a true and accurate accounting of                                                                                                    | n, I certify that:<br>expenses incurred to accomplish official business                                                                         | for Wayne State                                                                                                    | Expense Report                                                                                                    |                                                            |
| niversity and there are no expenses claime                                                                                                    | d as reimbursable which relate to personal or una                                                                                               | lowable expenses.                                                                                                    | Report Total :                                                                                                    | \$2,504.74                                                 |
| . All required receipt images have been atta                                                                                                    | ached to this report.                                                                                                    | Less reisonar Anount.                                                                                                    | 5105.51                                                                                                    |                                                            |
| . I have not received, nor will I receive, rein                                                                                                    | bursement from any other source(s) for the expe                                                                                                 | nses claimed.                                                                                                    | Amount Claimed :                                                                                                    | \$1,795.23                                                 |
| . In the event of overpayment or if payme                                                                                                    | nt is received from another source for any portion                                                                                              | of the expenses                                                                                                    | Amount Rejected :                                                                                                    | \$0.00                                                     |
| laimed I assume responsibility for repaying                                                                                                    | Wayne State University in full for those expenses.                                                                                              |                                                                                                    |                                                                                                    |                                                            |
|                                                                                                    |                                                                                                    |                                                                                                    | Company Disbursements                                                                                                    |                                                            |
| eminder: Receipts Required!                                                                                                    |                                                                                                    |                                                                                                    | Amount Due Employee :                                                                                                    | \$390.10                                                   |
| eminder: Receipts Required!<br>ccording to company policy, you must pr<br>ou may attach scanned images to individu                                                                                                    | ovide receipts for the expenses listed below.                                                                                                   | -                                                                                                    | Amount Due Employee :<br>Amount Due JP Morgan<br>Mastercard :                                                                                                    | \$390.10<br>\$1,405.13                                     |
| eminder: Receipts Required!<br>ccording to company policy, you must pr<br>ou may attach scanned images to individu                                                                                                    | ovide receipts for the expenses listed below.<br>Lal expenses or to the report<br>Print • Attach Receipt Image                                  | es View Receipts                                                                                                    | Company Disbursements<br>Amount Due Employee :<br>Amount Due JP Morgan<br>Mastercard :                                                                                       | \$390.10<br>\$1,405.13                                     |
| eminder: Receipts Required!<br>ccording to company policy, you must pr<br>ou may attach scanned images to individu<br>Expense                                                                                                    | ovide receipts for the expenses listed below.<br>ual expenses or to the report<br>Print  Attach Receipt Image<br>Date •                         | view Receipts                                                                                                    | Company Disbursements<br>Amount Due Employee :<br>Amount Due JP Morgan<br>Mastercard :<br>Total Paid By Company :                                                            | \$390.10<br>\$1,405.13<br>\$1,795.23                       |
| eminder: Receipts Required!<br>ccording to company policy, you must pr<br>ou may attach scanned images to individu<br>Expense<br>Airfare<br>Delta Air Lines, Dallas, Texas                                                            | ovide receipts for the expenses listed below.<br>I al expenses or to the report<br>Print  Attach Receipt Image<br>Date  06/01/2012              | s View Receipts Amount \$400.00                                                                                                    | Company Disbursements<br>Amount Due Employee :<br>Amount Due JP Morgan<br>Mastercard :<br>Total Paid By Company :<br>Employee Disbursements                                  | \$390.10<br>\$1,405.13<br>\$1,795.23                       |
| teminder: Receipts Required!<br>ccording to company policy, you must pr<br>ou may attach scanned images to individu<br>Expense<br>Airfare<br>Delta Air Lines, Dallas, Texas<br>Hotel<br>Drugy Inn & Suites, Dallas, Texas             | ovide receipts for the expenses listed below.<br>ual expenses or to the report<br>Print  Attach Receipt Image<br>Date  06/01/2012<br>06/04/2012 | View Receipts          •         •         •         •         •         •         •         •         •         •         •         •         •         •         •         •         •         •         •         •         •         •         •         •         •         •         •         •         •         •         •         •         •         •         •         •         •         •         •         •         •         •          •         •         •         •         •         •         •         •         •         •         •         •         •         • <td>Company Disbursements<br/>Amount Due Employee :<br/>Amount Due JP Morgan<br/>Mastercard :<br/>Total Paid By Company :<br/>Employee Disbursements<br/>Amount Owed Company :</td> <td>\$390.10<br/>\$1,405.13<br/>\$1,795.23<br/>\$0.00</td> | Company Disbursements<br>Amount Due Employee :<br>Amount Due JP Morgan<br>Mastercard :<br>Total Paid By Company :<br>Employee Disbursements<br>Amount Owed Company :         | \$390.10<br>\$1,405.13<br>\$1,795.23<br>\$0.00             |
| Reminder: Receipts Required!         according to company policy, you must priou may attach scanned images to individu         Expense         Image: Delta Air Lines, Dallas, Texas         Image: Drury Inn & Suites, Dallas, Texas | ovide receipts for the expenses listed below.<br>ual expenses or to the report<br>Print  Attach Receipt Image<br>Date  06/01/2012<br>06/04/2012 | s View Receipts Amount \$400.00 \$499.98                                                                                                    | Company Disbursements Amount Due Employee : Amount Due JP Morgan Mastercard : Total Paid By Company : Employee Disbursements Amount Owed Company Card JP Morgan Mastercard : | \$390.10<br>\$1,405.13<br>\$1,795.23<br>\$0.00<br>\$709.51 |

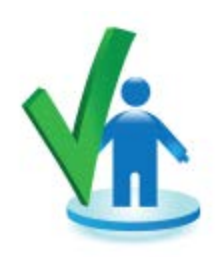

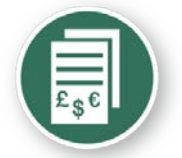

### Expense report – Approver's Review

| My Concur Rec                                                                                           | juest Travel Ex                                 | cpense Administrati                                 | ion Profile Hel                                                                                                    | p Log Out        |                    |              |                                                |                                                  |                                              |                    |                                      |                                               |
|----------------------------------------------------------------------------------------------------|-------------------------------------------------|-----------------------------------------------------|----------------------------------------------------------------------------------------------------|------------------|--------------------|--------------|------------------------------------------------|--------------------------------------------------|----------------------------------------------|--------------------|--------------------------------------|-----------------------------------------------|
| My Concur                                                                                               | - Train0 T                                      | rain0                                               |                                                                                                    | lije.            |                    | - Allin      | You are adı                                    | ninistering trave                                | el for: Me                                   | ✓ Se               | arch Pro                             | xy Search                                     |
| On your sm<br>book yo<br>and man<br>expenses o<br>Trip Search<br>Air/Rail Car<br>Expense (<br>Meeting o | artphone<br>our travel<br>age your<br>n the go! | Flight Status<br>ainO TrainO<br>ession Proj [rrain] | Approval           Travel Request           Report Na           Testing           test           Meeting on           Planning m           1, Train1] | Queue            | j<br>ision project |              | Employee<br>Train30, Train30<br>Train1, Train1 | Report 1<br>05/19/20<br>05/04/20<br>Send Back to | Date  <br>12  <br>12  <br>12  <br>b Employee | Approve            | Requested A<br>USC<br>USC<br>Approve | Amount<br>0 167.00<br>0 319.00<br>Proxy Searc |
| Summary<br>Expenses                                                                                     | Details 🖌 Re                                    | eceipts 👻 Print / Em                                | nail 🔻                                                                                                    |                  |                    |              |                                                | View 🔻 ≪                                         | Summary                                      | 1                  |                                      |                                               |
|                                                                                                    | Transaction Date                                | Expense Type                                        | Vendor Name                                                                                                    | Business Purpose | City               | Payment Type | Amount                                         | Adjusted Claim                                   | Report S                                     | ummary             |                                      |                                               |
|                                                                                                    | 05/09/2012                                      | Fixed Meals                                         |                                                                                                    |                  | Denver, Colorado   | Cash         | \$66.00                                        | \$66.00                                          | Report Total                                 | 5                  |                                      |                                               |
|                                                                                                    | 05/08/2012                                      | Fixed Meals                                         |                                                                                                    |                  | Denver, Colorado   | Cash         | \$66.00                                        | \$66.00                                          | Amount Du                                    | e Company          | Amount Due                           | Employee                                      |
|                                                                                                    | 05/07/2012                                      | Fixed Meals                                         |                                                                                                    |                  | Denver, Colorado   | Cash         | \$66.00                                        | \$66.00                                          |                                              | \$0.00             |                                      | \$319.00                                      |
|                                                                                                    | 05/06/2012                                      | Fixed Meals                                         |                                                                                                    |                  | Denver, Colorado   | Cash         | \$66.00                                        | \$66.00                                          |                                              |                    |                                      |                                               |
|                                                                                                    | 05/05/2012                                      | Fixed Meals                                         |                                                                                                    |                  | Denver, Colorado   | Cash         | \$55.00                                        | \$55.00                                          | Travel R                                     | equests (1)        | )                                    |                                               |
|                                                                                                    |                                                 |                                                     |                                                                                                    |                  |                    |              |                                                |                                                  | > Name<br>> Meeting                          | Request II<br>2245 | \$828.00                             | Amount<br>\$828.00                            |

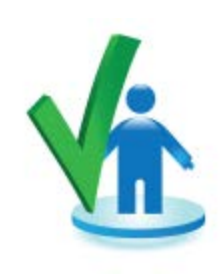

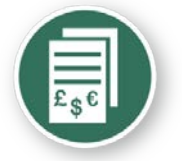

### Expense report – Approver's Review

#### Report header for: Meeting on Summer Session Proj

| Destination                                                                                                    | Travel Type                                                                                   | Trip Title (Short Description)                  | Business Purpose                                  | *          |
|----------------------------------------------------------------------------------------------------|-----------------------------------------------------------------------------------------------|-------------------------------------------------|---------------------------------------------------|------------|
| Miami, Florida                                                                                                    | Out of State Travel                                                                           | Meeting on Summer Session Proj                  | Planning meeting for research 🗸                   |            |
| Date of Departure<br>06/21/2012                                                                                    | Date of Return<br>06/22/2012                                                                  |                                                 |                                                   |            |
| Index<br>(128271) MPSS Credit Programs-Admin                                                                       | Trip Detailed Description<br>Planning meeting on summer<br>session project                    | Student Travel Reward?<br>No  Student?          | Guest?                                            | E          |
| Report Date<br>05/04/2012                                                                                          | Travel Request ID<br>2245                                                                     | Comment                                         | Terry Margolis<br>Employee Name<br>Train1, Train1 |            |
| Dept ID<br>Accounting                                                                                              | Report Key<br>151                                                                             | Report Id<br>F6D9A70B32334CEFB50C               | Report Currency<br>US, Dollar                     |            |
| Approval Status                                                                                                    | Payment Status                                                                                | Address                                         | Submit Date<br>05/23/2012<br>City                 |            |
| Submitted & Pending Approval                                                                                       | Not Paid                                                                                      | 6180 h                                          | t                                                 |            |
| Final Confirmation                                                                                                 |                                                                                               |                                                 | × s                                               | ave Cancel |
| Approver Receipts<br>By clicking on the 'Accept' b<br>1) the receipts have been rec<br>2) The expenses claimed her | outton, I certify that:<br>viewed and support the itemized<br>ein are reasonable and in compl | d expenses.<br>liance with the WSU Travel Polic | y.                                                |            |
|                                                                                                    |                                                                                               | Accept                                          | Decline                                           |            |

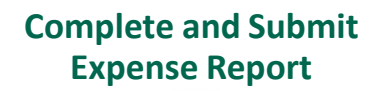

Expense report – Approver's Review

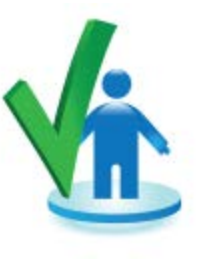

- The approver can elect to add another individual for approval purposes by using the 'Approve and Forward'
  - Exception requires additional approval
  - Split accounting across multiple schools

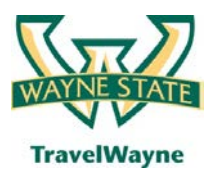

### travel smarter with

TravelWayne powered by Concur, Conlin Travel and Chase MasterCard

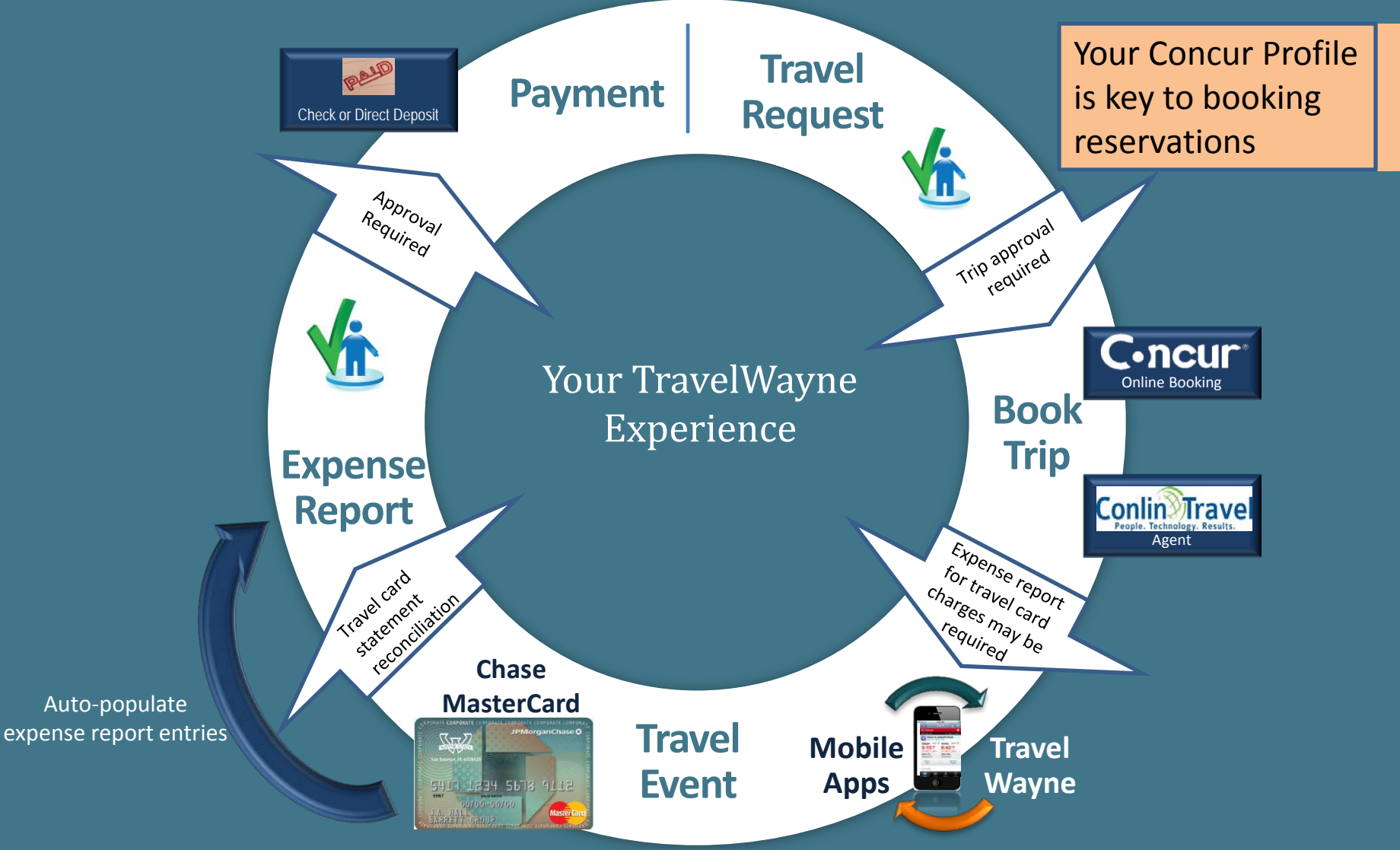

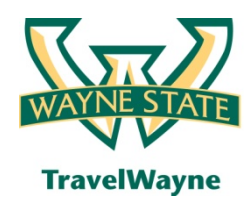

- Change your time zone, date format, or language
- Update your personal information
- Set up a delegate
- Set up a travel assistant
- Set up credit cards
- Set up bank information
- (Recommended) Concur mobile apps registration
- (Recommended) E-Receipts activation

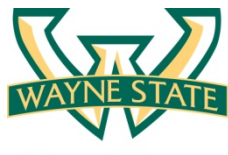

## The Concur homepage

**TravelWayne** 

| C-ncur <sup>*</sup>                                                                                                    |                                                                    |                             |                                    |                     | NAME STA                   |
|----------------------------------------------------------------------------------------------------|--------------------------------------------------------------------|-----------------------------|------------------------------------|---------------------|----------------------------|
| My Concur Request Travel Expense Profile Help                                                                                                    | Log Out                                                            |                             |                                    |                     |                            |
| My Concur - Train1 Train1                                                                                                    | and the second                                                     | untre-                      |                                    | You are administeri | ng travel for: Me 🔻 Search |
| On your smartphone<br>book your travel<br>and manage your<br>expenses on the go!                                                                                                    | Approval Queue           Travel Requests (0)           Report Name | nse Reports (0)<br>Employee | Report Date                        |                     | Requested Amount           |
| Image: Search         Air/Rail       Car       Hotel       Taxi       Rail       Flight Status         Image: Search       Image: Search       Image: Search       Image: Search       Image: Search         Image: Search       Image: Search       Image: Search       Image: Search       Image: Search       Image: Search         Image: Search       Image: Search       Image: Search       Image: Search       Image: Search       Image: Search         Image: Search       Image: Search       Image: Search       Image: Search       Image: Search       Image: Search       Image: Search         Image: Search       Image: Search <td< th=""><td>iii Trip List</td><td>&lt; 000</td><td></td><td></td><td></td></td<> | iii Trip List                                                      | < 000                       |                                    |                     |                            |
| Departure City 😭                                                                                                    |                                                                    | You have n                  | o upcoming trips. See trip library | for complete list.  |                            |
| Select nearby airports Arrival City 🞲                                                                                                    | Mattive Work                                                       | l linu Daarda               |                                    |                     |                            |
| Select nearby airports                                                                                                    | Travel Requests (7) Expe                                           | g view Reports              |                                    |                     |                            |

- The Homepage can be sorted to fit your preferences for priority viewing
- Please refer to the Homepage Job Aid for details
- Let's move to the "Profile" selection to the right on the toolbar

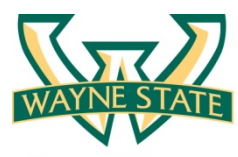

### Your Concur profile

#### **TravelWayne**

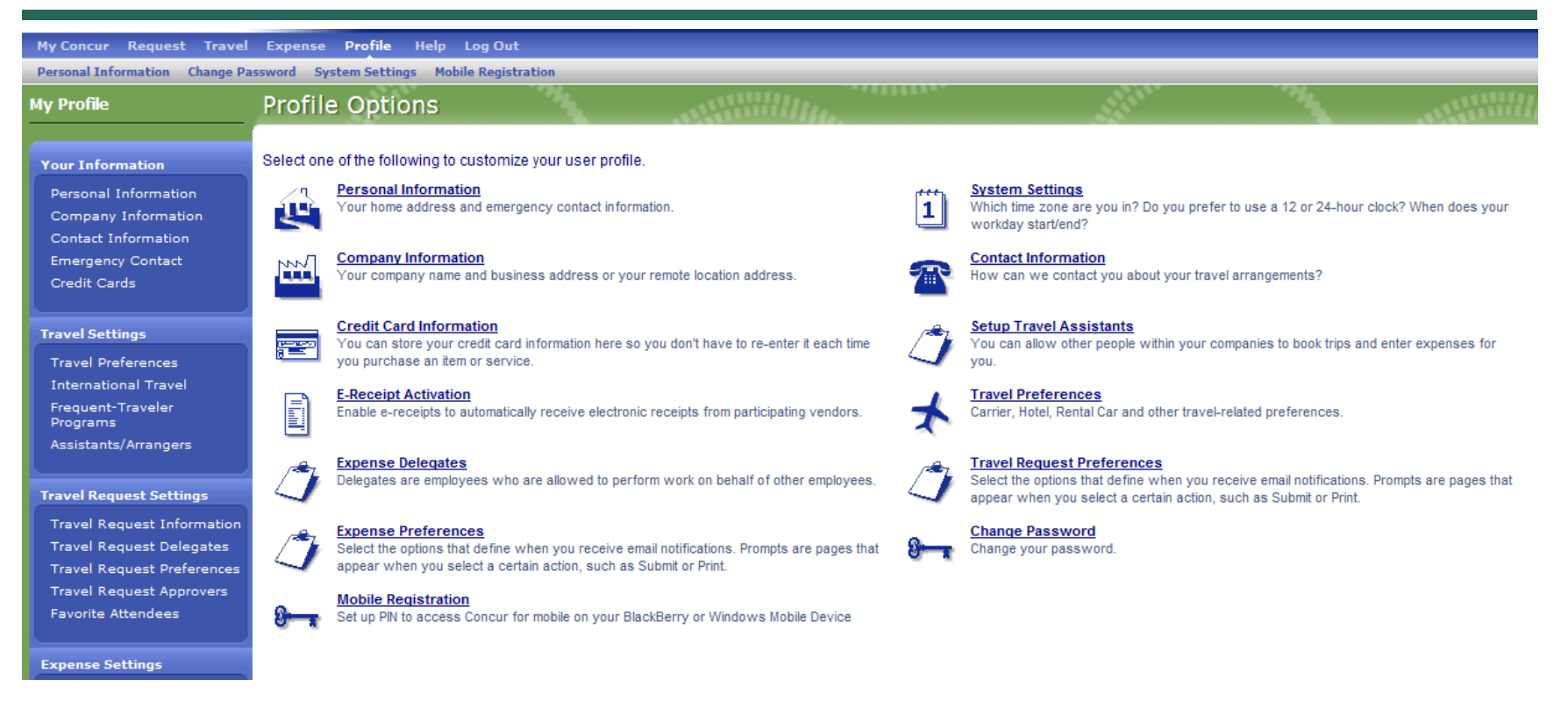

- This is the most important section for getting starting in TravelWayne Your personalized profile must be updated for your specific information please review every screen
- You will need to advise your travelers to review it closely and update as needed or you can provide them a template for data to be entered on their behalf DON'T FORGET TO HIT SAVE

### Pay Employee and Corporate Card

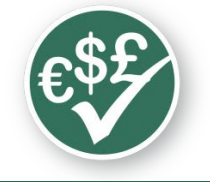

# Payment

- Default user profile setting is 'Employee ACH' (direct deposit)
- When your log on is activated update your banking information for direct deposit immediately
- A penny test will be conducted and you must verify that it completed successfully before your expense report can be submitted for payment
- Out of pocket expenses will be deposited in 3 business days after final approval

### **Book Trip**

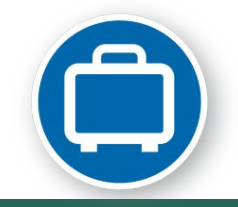

# Conlin Travel - Online booking or agent-assisted

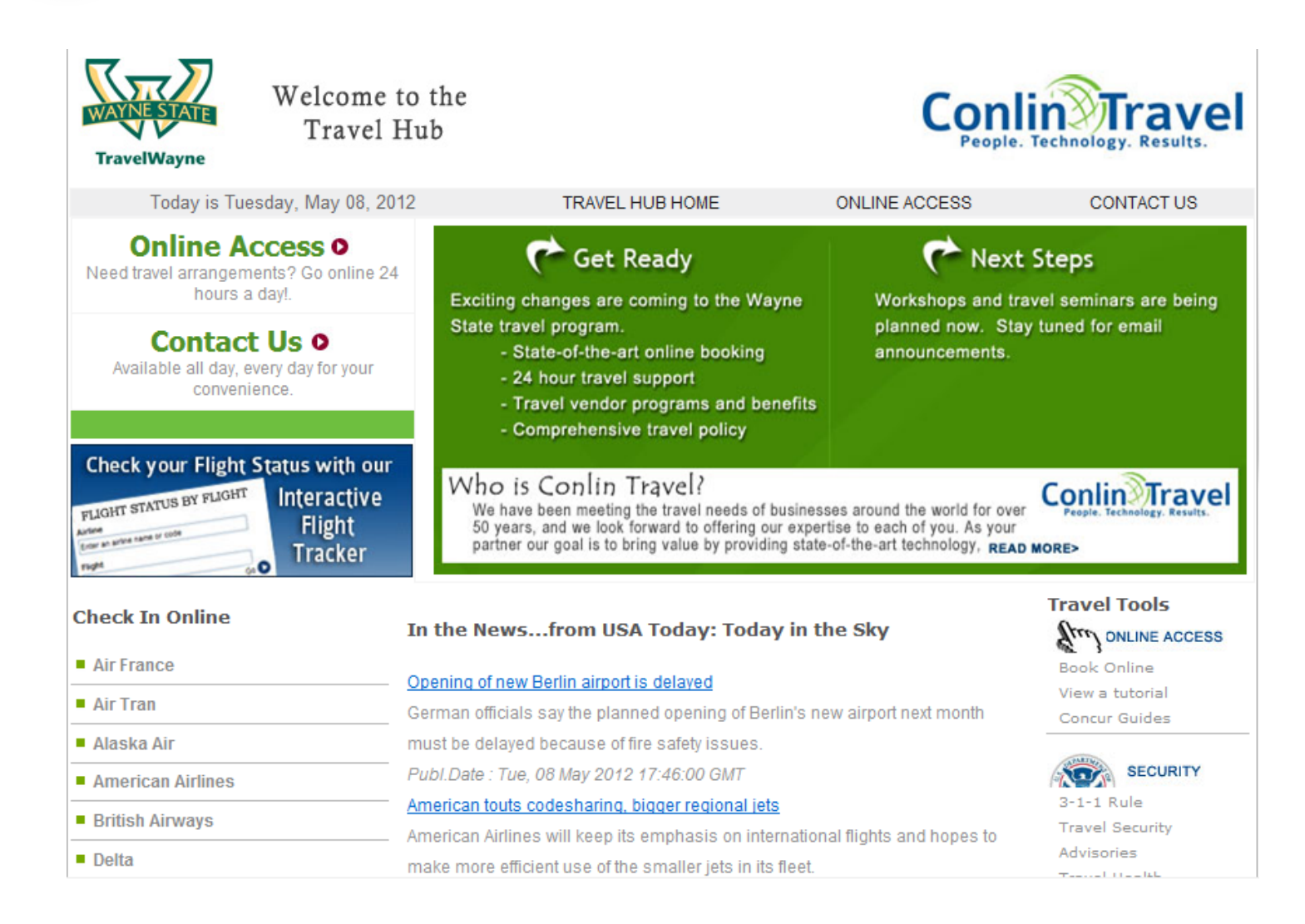

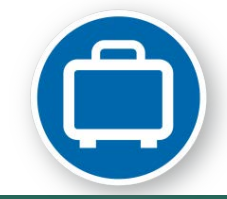

# Updating your profile

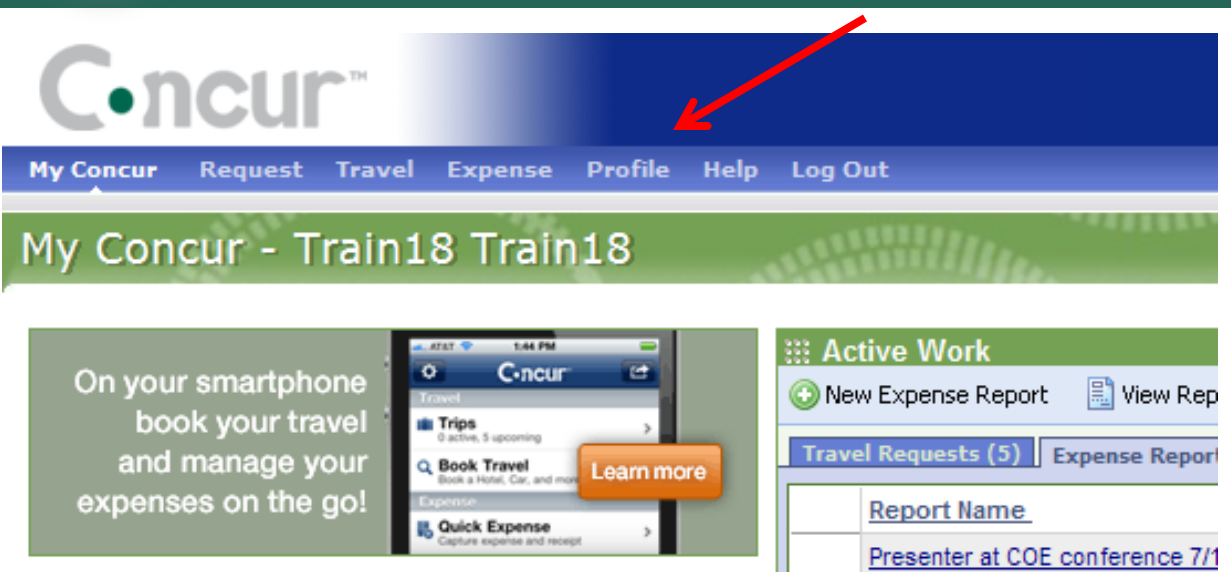

When you receive your login information near your cohort start date... focus on updating your profile.

Travelers should complete their own. Arrangers also need to complete theirs for required information.

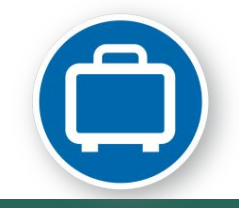

# Updating your profile

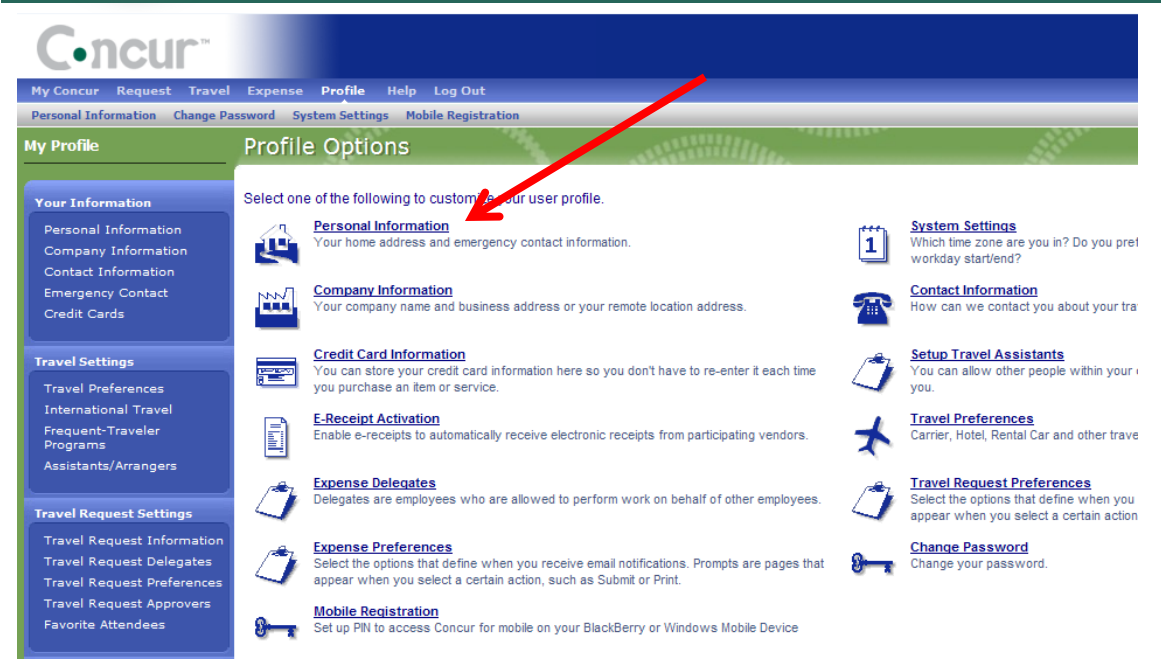

Numerous links – but most will open in one long page.

Start with the "Personal Information".

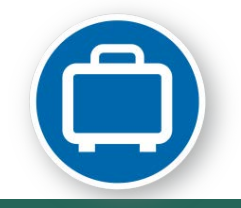

# Updating your profile

| Your Name and Airport Security: Pleas<br>airport security, you may be turned away a | e make certain that the first, middle, and last nar<br>at the gate if the name on your identification doe | mes shown below are identical to th<br>s not match the name on your ticket | nose on the photo identification that you v<br>t. |
|-------------------------------------------------------------------------------------|----------------------------------------------------------------------------------------------------|----------------------------------------------------------------------------|---------------------------------------------------|
| Title First Name [Required]                                                         | Middle Name [Required]                                                                                    | Nickname                                                                   | Last Name [Required                               |
| Train18                                                                             |                                                                                                    |                                                                            | Train18                                           |
|                                                                                     | No Middle Name                                                                                            |                                                                            |                                                   |
|                                                                                     |                                                                                                    |                                                                            |                                                   |

### Name - The TSA affect:

- First and middle name run together
- No Prefix or suffix
- Legal name
- Take it seriously TSA does

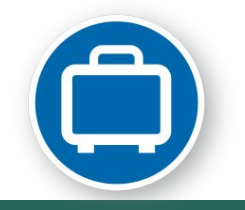

# Updating your profile

| Travel Preferences                                                |                |
|-------------------------------------------------------------------|----------------|
| Eligible for the following discount travel rates/fare classes     |                |
| AAA Government Military Senior/AARP                               |                |
|                                                                   |                |
| Air Travel Preferences                                            |                |
| Seat Row Special Meals Ticket Delivery                            |                |
| Don't Care 💙 Don't Care 💙 Regular Meal 💙 E-ticket when possible 😒 |                |
| Preferred Departure Airport Other Air Travel Preferences          | Medical Alerts |
|                                                                   |                |
|                                                                   |                |
| Unter Desferances                                                 |                |
| Hotel Preferences                                                 |                |
| Koom Type Smoking Preference Message to Vendor                    |                |
| Foam pillows Rollaway bed Crib                                    |                |
| I prefer hotel that has:                                          |                |
| a gym a pool a restaurant room service Early Check-in             |                |
| Accessibility Needs                                               |                |
| ⟨► Wheelchair access Blind accessible                             |                |
|                                                                   |                |
| Car Dental Draferance                                             |                |
| Car Type Smoking Preference Car Transmission                      |                |
| Any Car Class                                                     |                |
|                                                                   |                |
| Message to Vendor                                                 |                |
|                                                                   |                |
|                                                                   |                |
| Frequent-Traveler Programs                                        |                |
| Your Frequent Traveler, Driver, and Hotel Guest Programs          |                |

Take advantage of discounts and frequent flyer programs.

Add your preferences – policy takes precedence.

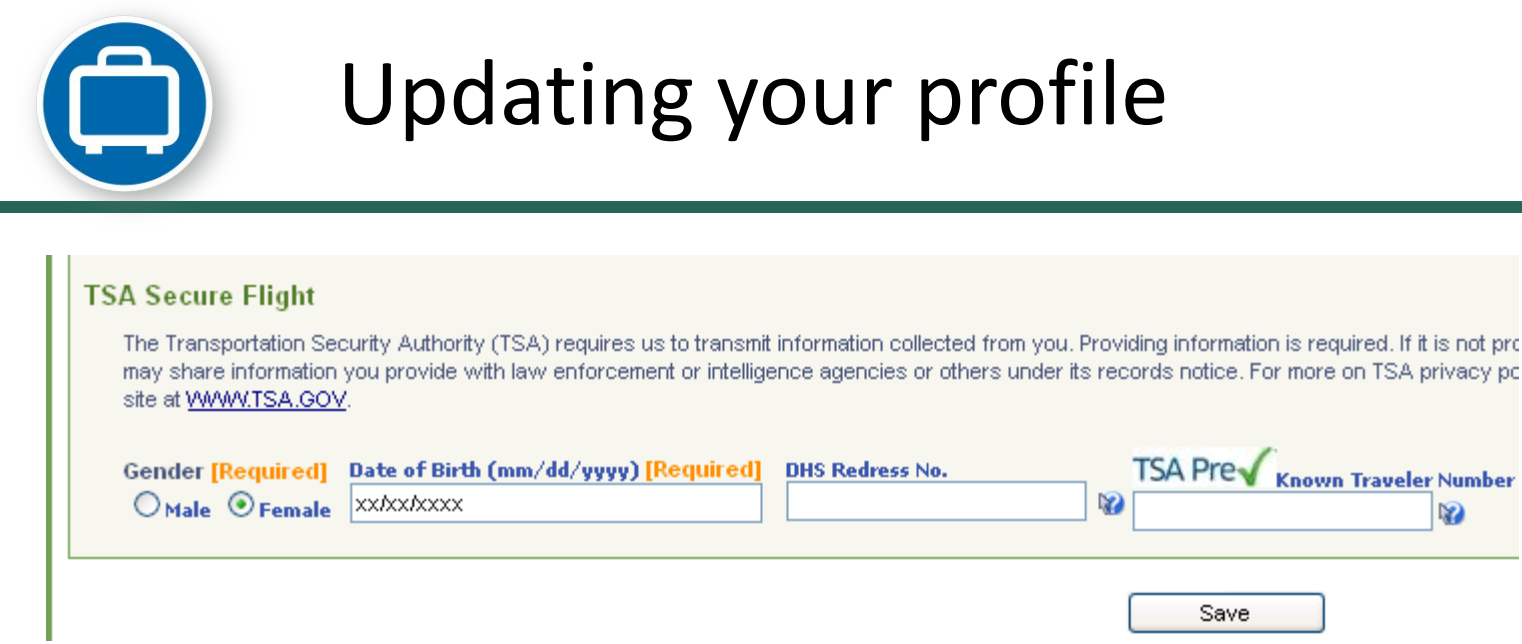

### **Secure Flight**

Gender and birth date required. Birth date encrypted.

DHS Redress Number – Program to help if your name resembles that of someone on a watch list.

TSA Precheck – great program for reduced security line recently rolled out to the public. Visit the TSA.gov website.

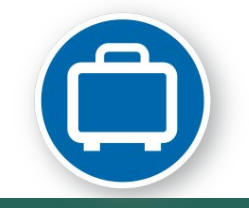

# Updating your profile

| Assistants and Travel Arrangers                                                 |                                                      |
|---------------------------------------------------------------------------------|------------------------------------------------------|
| Please select the individuals within your organization that you would like to g | jive permission to perform travel functions for you. |
| Refuse Self Assigning Assistants 🖗                                              |                                                      |
| Your Assistants and Travel Arrangers                                            |                                                      |
|                                                                                 |                                                      |
|                                                                                 | You currently have no assistants defined.            |
|                                                                                 |                                                      |
|                                                                                 |                                                      |
|                                                                                 |                                                      |
|                                                                                 | Save                                                 |
|                                                                                 |                                                      |
| Credit Cards                                                                    |                                                      |
| You currently have the following credit cards saved with your profile           |                                                      |
|                                                                                 |                                                      |
| Your Credit Cards                                                               |                                                      |
| VISA 🔄 Test xxxx-xxxx-1111                                                      | Exp: 06/2014 🕺 🛃 💭 🖬                                 |
|                                                                                 |                                                      |
|                                                                                 |                                                      |

Add an assistant to allow that person access to book travel on your behalf.

Add credit card information to be utilized for bookings.

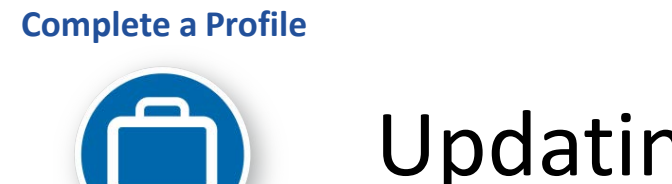

## Updating your profile

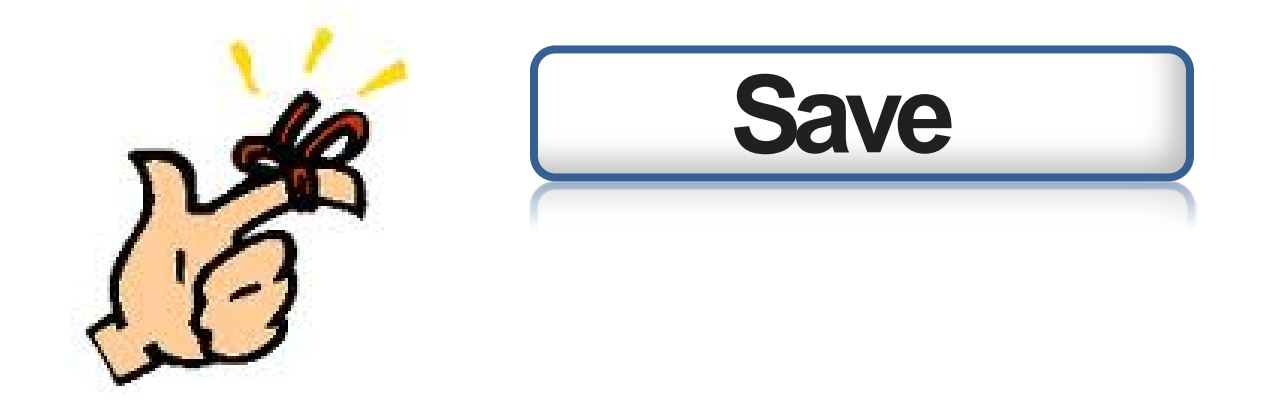

Don't forget to save. Many Save buttons, pick any one.

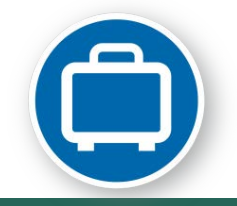

# Updating your profile

Travel Request Delegates Travel Request Preferences Travel Request Approvers Favorite Attendees

#### Expense Settings

Expense Information Bank Information Expense Delegates Expense Preferences Expense Approvers Favorite Attendees

#### Other Settings

E-Receipt Activation System Settings Connected Apps Change Password Privacy Statement Mobile Registration I'm Assisting... Visit the Expense Settings to update your bank information for direct deposit reimbursement.

# Your data is safe and secure

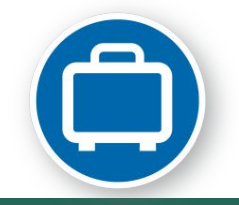

# Updating your profile

Travel Request Delegates Travel Request Preferences Travel Request Approvers Favorite Attendees

#### Expense Settings

Expense Information Bank Information Expense Delegates Expense Preferences Expense Approvers Favorite Attendees

#### Other Settings

E-Receipt Activation System Settings Connected Apps Change Password Privacy Statement Mobile Registration I'm Assisting...

### **Other settings:**

- E-Receipt Activation
- Mobile App Registration
- System Settings
  - Set what emails you wish to receive.

### **Booking Travel**

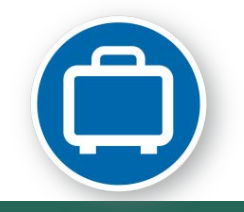

# **Booking Travel**

| Trip Search                                                                                                    |
|----------------------------------------------------------------------------------------------------|
| Air/Rail Car Hotel Taxi Rail Flight Status                                                                                                    |
| Round Trip O One Way O Multi-Segment                                                                                                    |
| Departure City 😭 🛛 🗤                                                                                                    |
| DTW - Detroit Wayne County Arpt - Detroit, MI                                                                                                    |
| Select nearby airports                                                                                                    |
|                                                                                                    |
| Select pearby aiments                                                                                                    |
| Departure W                                                                                                    |
| depart 💙 9:00am 💙 ± 3 💙 🛛 🔇                                                                                                    |
| Return ₩<br>depart ▼ 5:00pm ▼ ±3 ▼                                                                                                    |
| Pick-up/Drop-off car at airport                                                                                                    |
| Find a Hotel                                                                                                    |
| Specify airline W       ■ Refundable only air fares         Class of service:       Economy class       W         Search flights by:       ● Price       ● Schedule         Flights w/ no double connections:       ✓ |
| Search                                                                                                    |

### Features:

- Live inventory
- Built in contracts and discounts including AMEX hotels
- Unused ticket display
- Southwest integration
- User friendly interface and fast results
- Automated receipt push to expense
- 50+ years of experience of Conlin Travel

### **Booking Travel**

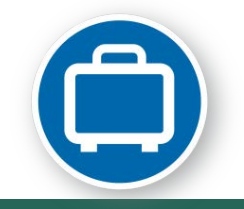

## **Booking Travel**

| 🎬 Trip Search                                 |
|-----------------------------------------------|
| Air/Rail Car Hotel Taxi Rail Flight Status    |
| ● Round Trip ○ One Way ○ Multi-Segment        |
| Departure City 😭 🛛 🔿                          |
| DTW - Detroit Wayne County Arpt - Detroit, MI |
| Select nearby airports                        |
| Arrival City 🞲                                |
|                                               |
| Select nearby airports                        |
| Departure 🞲                                   |
| depart 🗙 9:00am 🗙 ±3 🗙 🔇                      |
| Return 😭                                      |
| depart 💙 5:00pm 💙 ± 3 💌 🔇                     |
|                                               |
| Pick-up/Drop-off car at airport               |
|                                               |
| Find a Hotel                                  |
| Specify airline 👔 🗖 Refundable only air fares |
| Class of service: Economy class 💌 🎲           |
| Search flights by:  O Price O Schedule        |
| Flights w/ no double connections:             |
| Search                                        |

# Let's take a look!

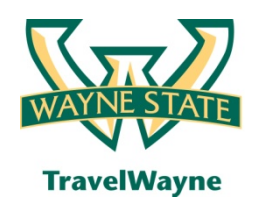

## We reviewed these main sections

- Profile updates
- Travel Request estimated expenses
- Travel Request Approval
- Travel Booking
- Mobile Apps
- National / Emerald Club
- Expense report header & expense segments
- Expense report review & summary
- Payments Travel card and your reimbursement
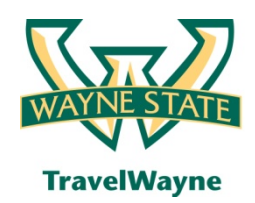

# Training opportunities

#### Introduction to TravelWayne – 101

- Introduction and a review of the basics of how to use TravelWayne
- 2 hours lecture-style including a brief online demo and Q&A

## Hands-on Training - 201

- Register through Pipeline by invitation only from your BAO registration is required
- Recommended for department administrators and expert users
- 2 ½ hours lab setting hands-on exercises covering Travel Request, Booking & Expense

#### Office hours for hands-on assistance

- Open session no agenda bring your questions
- Lab setting

## **On-line Training Aids**

• Quick Reference Guides & Program Details located at Travel.Wayne.edu

#### **Conlin Travel Hub**

 Online booking training videos, Travel information & more located at Conlintravelhub.com/wsu

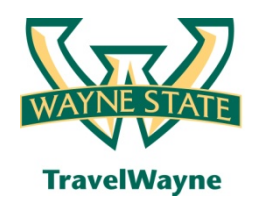

- Call **313-577-TRIP (8747)** for TravelWayne support options
- Visit Travel.Wayne.edu to view the travel policy and information to help you get started
- Visit www.conlintravelhub.com/wsu for a wealth of travel tips, online booking training videos and much more
- Contact your **Unit Implementation Coordinator(s)** for onsite assistance

# Q & A

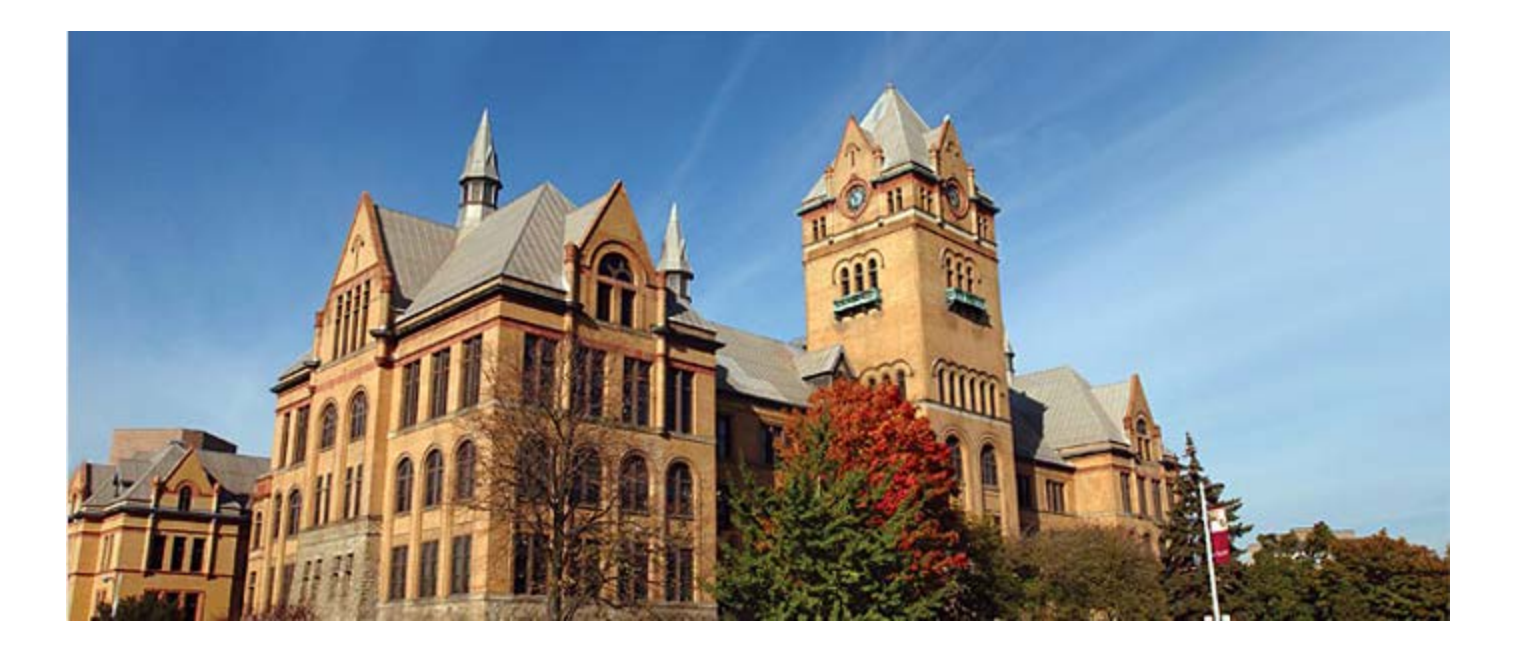